# EDK Concepts, Tools, and Techniques

# A Hands-on Guide to Effective Embedded System Design

P/N XTP013 (Version 9.1i)

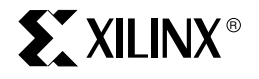

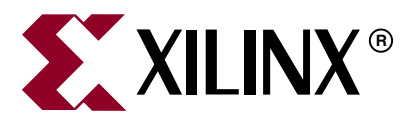

Xilinx is disclosing this Document and Intellectual Property (hereinafter "the Design") to you for use in the development of designs to operate on, or interface with Xilinx FPGAs. Except as stated herein, none of the Design may be copied, reproduced, distributed, republished, downloaded, displayed, posted, or transmitted in any form or by any means including, but not limited to, electronic, mechanical, photocopying, recording, or otherwise, without the prior written consent of Xilinx. Any unauthorized use of the Design may violate copyright laws, trademark laws, the laws of privacy and publicity, and communications regulations and statutes.

Xilinx does not assume any liability arising out of the application or use of the Design; nor does Xilinx convey any license under its patents, copyrights, or any rights of others. You are responsible for obtaining any rights you may require for your use or implementation of the Design. Xilinx reserves the right to make changes, at any time, to the Design as deemed desirable in the sole discretion of Xilinx. Xilinx assumes no obligation to correct any errors contained herein or to advise you of any correction if such be made. Xilinx will not assume any liability for the accuracy or correctness of any engineering or technical support or assistance provided to you in connection with the Design.

THE DESIGN IS PROVIDED "AS IS" WITH ALL FAULTS, AND THE ENTIRE RISK AS TO ITS FUNCTION AND IMPLEMENTATION IS WITH YOU. YOU ACKNOWLEDGE AND AGREE THAT YOU HAVE NOT RELIED ON ANY ORAL OR WRITTEN INFORMATION OR ADVICE, WHETHER GIVEN BY XILINX, OR ITS AGENTS OR EMPLOYEES. XILINX MAKES NO OTHER WARRANTIES, WHETHER EXPRESS, IMPLIED, OR STATUTORY, REGARDING THE DESIGN, INCLUDING ANY WARRANTIES OF MERCHANTABILITY, FITNESS FOR A PARTICULAR PURPOSE, TITLE, AND NONINFRINGEMENT OF THIRD-PARTY RIGHTS.

IN NO EVENT WILL XILINX BE LIABLE FOR ANY CONSEQUENTIAL, INDIRECT, EXEMPLARY, SPECIAL, OR INCIDENTAL DAMAGES, INCLUDING ANY LOST DATA AND LOST PROFITS, ARISING FROM OR RELATING TO YOUR USE OF THE DESIGN, EVEN IF YOU HAVE BEEN ADVISED OF THE POSSIBILITY OF SUCH DAMAGES. THE TOTAL CUMULATIVE LIABILITY OF XILINX IN CONNECTION WITH YOUR USE OF THE DESIGN, WHETHER IN CONTRACT OR TORT OR OTHERWISE, WILL IN NO EVENT EXCEED THE AMOUNT OF FEES PAID BY YOU TO XILINX HEREUNDER FOR USE OF THE DESIGN. YOU ACKNOWLEDGE THAT THE FEES, IF ANY, REFLECT THE ALLOCATION OF RISK SET FORTH IN THIS AGREEMENT AND THAT XILINX WOULD NOT MAKE AVAILABLE THE DESIGN TO YOU WITHOUT THESE LIMITATIONS OF LIABILITY.

The Design is not designed or intended for use in the development of on-line control equipment in hazardous environments requiring failsafe controls, such as in the operation of nuclear facilities, aircraft navigation or communications systems, air traffic control, life support, or weapons systems ("High-Risk Applications"). Xilinx specifically disclaims any express or implied warranties of fitness for such High-Risk Applications. You represent that use of the Design in such High-Risk Applications is fully at your risk.

© 2007 Xilinx, Inc. All rights reserved. XILINX, the Xilinx logo, and other designated brands included herein are trademarks of Xilinx, Inc. All other trademarks are the property of their respective owners.

# Table of Contents

# Preface: About This Guide

| Additional Resources | 7 |
|----------------------|---|
| Conventions          | 8 |
| Typographical        | 8 |
| Online Document      | 9 |

# **Chapter 1: Introduction**

| Welcome                                                   |
|-----------------------------------------------------------|
| Take a Test Drive!    11                                  |
| Additional Documentation 11                               |
| How EDK Simplifies Embedded Processor Design 12           |
| The Integrated Software Environment (ISE) 12              |
| The Embedded Development Kit (EDK) 12                     |
| How Do the Tools Expedite the Design Process?             |
| Before Starting                                           |
| Installation Requirements: What You Need to Run EDK Tools |

# **Chapter 2: Creating a New Project**

| The Base System Builder (BSB)                       | 17 |
|-----------------------------------------------------|----|
| Why Should I Use BSB?                               | 17 |
| What You Can Do in the BSB Wizard                   | 17 |
| Creating Your Top-level Project File (* . xmp File) | 17 |
| Selecting a Board Type                              | 18 |
| Selecting and Configuring a Processor               | 18 |
| Selecting and Configuring Multiple I/O Interfaces   | 18 |
| Adding Internal Peripherals                         | 18 |
| Setting Up Software                                 | 19 |
| Viewing a System Summary Page                       | 19 |
| Test Drive!                                         | 19 |
| What's Next?                                        | 21 |

# Chapter 3: Xilinx Platform Studio (XPS)

| What is XPS?                                 |
|----------------------------------------------|
| The XPS GUI                                  |
| The Project Information Panel 24             |
| The Project Tab                              |
| The Applications Tab                         |
| The IP Catalog Tab 20                        |
| Test Drive!                                  |
| The System Assembly Panel                    |
| Bus Interface, Ports, and Address Filters 22 |
| The Connectivity Panel                       |
| Information Viewing and Sorting              |

| Test Drive!             |
|-------------------------|
| The Platform Studio Tab |
| Test Drive!             |
| The Console Panel       |
| <b>XPS Tools</b>        |
| Test Drive!             |
| XPS Directory Structure |
| Directories             |
| Test Drive!             |
| <b>What's Next?</b>     |

# Chapter 4: The Embedded Hardware Platform

| What's in a Hardware Platform?                               | 33   |
|--------------------------------------------------------------|------|
| Hardware Platform Development in Xilinx Platform Studio      | . 33 |
| The MHS File                                                 | . 33 |
| Test Drive!                                                  | 34   |
| Viewing the Hardware Platform from the System Assembly Panel | . 34 |
| Generating Your Hardware Platform                            | 34   |
| What's Next?                                                 | 35   |

# Chapter 5: Creating Your Own Intellectual Property (IP)

| IP Creation Overview                                                                 | 7 |
|--------------------------------------------------------------------------------------|---|
| How to Do It: Use the CIP Wizard!                                                    | 8 |
| The Create and Import Peripheral (CIP) Wizard                                        | 8 |
| What You Need to Know Before Running the CIP Wizard                                  | 8 |
| CoreConnect-Compliant Peripherals                                                    | 8 |
| Test Drive!                                                                          | 9 |
| What Just Happened? 40                                                               | 0 |
| Intellectual Property Interface (IPIF)                                               | 0 |
| Create and Import Peripheral Wizard Template Files                                   | 2 |
| Test Drive!                                                                          | 2 |
| Intellectual Property Bus Functional Model Simulation (Optional but Recommended). 43 | 3 |
| Test Drive!                                                                          | 3 |
| What Just Happened? 48                                                               | 5 |
| How Can I Modify IP Created with the CIP Wizard?                                     | 6 |
| Test Drive!                                                                          | 6 |
| Adding User IP to Your Processor System                                              | 6 |
| Test Drive!                                                                          | 7 |
| Running the CIP Wizard to Re-import test_ip into Your XPS Project                    | 7 |
| Updating User Repositories to Include test_ip48                                      | 8 |
| What's Next?                                                                         | 8 |

# **Chapter 6: The Software Platform and SDK**

| The Board Support Package (BSP)                   | 49 |
|---------------------------------------------------|----|
| The MSS File and Other Software Platform Elements | 49 |

| The Platform Studio Software Development Kit 50 |
|-------------------------------------------------|
| Test Drive!                                     |
| In XPS, Generate the BSP and Run Libgen         |
| Launch SDK and Import Your Test Applications    |
| Add Some Test Software for Your Custom IP 52    |
| Test Drive!                                     |
| Locating and Importing the Software Test Files  |
| Editing the test_app_peripheral.c File          |
| Rebuilding Your Projects 53                     |
| Returning to XPS to Complete Your Project       |
| Test Drive!                                     |
| <b>What's Next?</b>                             |

# **Chapter 7: Introduction to Simulation in XPS**

| Before You Begin 57                            |
|------------------------------------------------|
| Why Simulate an Embedded Design? 57            |
| EDK Simulation Basics 58                       |
| Simulation Considerations 58                   |
| Global Settings to Specify 58                  |
| System Behavior and Improving Simulation Times |
| Helper Scripts 59                              |
| Restrictions                                   |
| Test Drive!                                    |
| Simulation Setup 59                            |
| Running Simulation                             |

# Chapter 8: Implementing and Downloading Your Design

| 65 |
|----|
| 65 |
| 67 |
| 67 |
| 67 |
| 69 |
| •  |

# Chapter 9: Debugging the Design

| Xilinx MicroProcessor Debugger (XMD)       7                 | '2         |
|--------------------------------------------------------------|------------|
| Software Development Kit (SDK) Software Debugger             | '3         |
| ChipScope Pro Tools                                          | <b>'</b> 4 |
| Platform Debug                                               | <b>'</b> 4 |
| Overview                                                     | ′4         |
| Hardware and Software Co-Debug7                              | '6         |
| Test Drive!                                                  | /6         |
| Run the Debug Configuration Wizard in XPS                    | '6         |
| Review the Results                                           | 77         |
| Generate the Bitstream in XPS and Observe Platform Debugging | 78         |
| Download the Bitstream and Run Debug in SDK                  | 78         |
| Set Up ChipScope Pro                                         | 78         |
| Waveform Window Setup                                        | <i>'</i> 9 |

| Platform Debug: Hardware Triggering Control | 81 |
|---------------------------------------------|----|
| Platform Debug: Software Triggering Control | 82 |

# Appendix A: Embedded Submodule Design with ISE

| Why Would an Embedded Design Be a Submodule in ISE?        | 85 |
|------------------------------------------------------------|----|
| What is Involved in Creating an Embedded Submodule Design? | 85 |
| The Top-Down Method Described                              | 85 |
| The Bottom-Up Method Described                             | 85 |
| Test Drive!                                                | 86 |
| Adding an Embedded Submodule to ISE                        | 86 |
| Top-Down Design Method                                     | 86 |
| Bottom-Up Design Method                                    | 87 |

# Appendix B: More About BFM Simulation

# Appendix C: Glossary

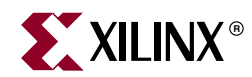

# Preface

# About This Guide

This guide explains the basics of the EDK embedded design flow, tools architecture, and concepts behind the EDK design process. It also provides an opportunity for you try out the EDK tools by taking them for a "test drive," following a sample project. Specifications for the sample project are provided.

Guide contents include:

Chapter 1, "Introduction"

Chapter 2, "Creating a New Project"

Chapter 3, "Xilinx Platform Studio (XPS)"

Chapter 4, "The Embedded Hardware Platform"

Chapter 5, "Creating Your Own Intellectual Property (IP)"

Chapter 6, "The Software Platform and SDK"

Chapter 7, "Introduction to Simulation in XPS"

Chapter 8, "Implementing and Downloading Your Design"

Chapter 9, "Debugging the Design"

Appendix A, "Embedded Submodule Design with ISE"

Appendix B, "More About BFM Simulation"

### **Additional Resources**

To find additional EDK documentation, see the Xilinx<sup>®</sup> Website at:

http://www.xilinx.com/ise/embedded/edk\_docs.htm.

To search the Answer Database for silicon, software, and IP questions and answers, or to create a technical support WebCase, see the Xilinx Website at:

http://www.xilinx.com/support.

# Conventions

This document uses the following conventions. An example illustrates each convention.

# Typographical

This document uses the following typographical conventions:

| Convention                  | Meaning or Use                                                                                                    | Example                                                                                                  |
|-----------------------------|----------------------------------------------------------------------------------------------------|----------------------------------------------------------------------------------------------------|
| Courier font                | Messages, prompts, and<br>program files that the system<br>displays                                                    | speed grade: - 100                                                                                       |
| Courier bold                | Literal commands that you enter in a syntactical statement                                                             | ngdbuild design_name                                                                                     |
| Helvetica bold              | Commands that you select from a menu                                                                                   | File > Open                                                                                              |
|                             | Keyboard shortcuts                                                                                                    | Ctrl+C                                                                                                   |
| Italic font                 | Variables in a syntax<br>statement for which you must<br>supply values                                                 | ngdbuild design_name                                                                                     |
|                             | References to other manuals                                                                                            | See the <i>Development System</i><br><i>Reference Guide</i> for more<br>information.                     |
|                             | Emphasis in text                                                                                                    | If a wire is drawn so that it<br>overlaps the pin of a symbol,<br>the two nets are <i>not</i> connected. |
| Square brackets []          | An optional entry or<br>parameter. However, in bus<br>specifications, such as<br><b>bus [7:0]</b> , they are required. | <b>ngdbuild</b> [option_name]<br>design_name                                                             |
| Braces { }                  | A list of items from which you must choose one or more                                                                 | lowpwr ={on off}                                                                                         |
| Vertical bar                | Separates items in a list of choices                                                                                   | lowpwr ={on off}                                                                                         |
| Vertical ellipsis<br>•<br>• | Repetitive material that has been omitted                                                                              | IOB #1: Name = QOUT'<br>IOB #2: Name = CLKIN'                                                            |
| Horizontal ellipsis         | Repetitive material that has been omitted                                                                              | <b>allow block</b> block_name<br>loc1 loc2 locn;                                                         |

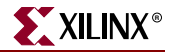

# **Online Document**

The following conventions are used in this document:

| Convention            | Meaning or Use                                             | Example                                                                                                    |
|-----------------------|------------------------------------------------------------|----------------------------------------------------------------------------------------------------|
| Blue text             | Cross-reference link to a location in the current document | See the section "Additional<br>Resources" for details.<br>Refer to "Title Formats" in<br>Chapter 1 for details. |
| Red text              | Cross-reference link to a location in another document     | See Figure 2-5 in the <i>Virtex</i> <sup>TM</sup> - <i>II Handbook</i> .                                        |
| Blue, underlined text | Hyperlink to a Website (URL)                               | Go to <u>http://www.xilinx.com</u><br>for the latest speed files.                                               |

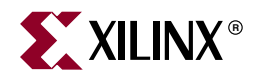

# Chapter 1

# Introduction

# Welcome

The Xilinx<sup>®</sup> Embedded Development Kit (EDK) is a suite of tools and IP that enables you to design a complete embedded processor system for implementation in a Xilinx Field Programmable Gate Array (FPGA) device.

This guide describes the design flow for developing a custom embedded processing system using EDK. Some background information is provided, but the main focus is on the features of EDK and their use during the design process.

Read this document if you:

- Need an introduction to EDK and its utilities
- Have not designed an embedded processor system for a while
- Are in the process of installing the Xilinx EDK tools
- Would like a quick reference while designing a processor system

*Note:* This guide is written based on Windows operating system behavior. Linux and Solaris behavior or graphical user interface (GUI) display may vary slightly.

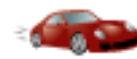

### Take a Test Drive!

Because the best way to learn a software tool is to use it, this document provides opportunities for you to work with ("Test Drive") the tools under discussion. Specifications for a sample project are given in the Test Drive sections, and the reasons for their use are explained. Information about what happens when you run automated functions is also described. Test Drives are indicated by the car icon, as indicated in the heading above.

### Additional Documentation

More detailed documentation on EDK is available on the Xilinx web page: <u>http://www.xilinx.com/ise/embedded/edk\_docs.html</u>

Documentation on the Xilinx Integrated Software Environment (ISE<sup>™</sup>) is available on the Xilinx web page: <u>http://www.xilinx.com/support/software\_manuals.htm</u>.

# How EDK Simplifies Embedded Processor Design

Embedded systems are complex. Getting the hardware and software portions of an embedded design to work are projects in themselves. Merging the two design components so they function as one system creates additional challenges. Add an FPGA design project to the mix, and the situation has the potential to become very confusing indeed.

To simplify the design process, Xilinx offers several sets of tools. It is a good idea to get to know the basic tool names, project file names, and acronyms for these. To make this easier for you, see the "Glossary" of EDK-specific terms provided at the back of this document.

### The Integrated Software Environment (ISE)

ISE is the foundation for Xilinx FPGA logic design. Because FPGA design can be an involved process, Xilinx has provided software development tools that allow the designer to circumvent some of this complexity. Various utilities such as constraints entry, timing analysis, logic placement and routing, and device programming have all been integrated into ISE. For information on how to use the ISE tools for FPGA design refer to the Xilinx web page: <a href="http://www.xilinx.com/support/software\_manuals.htm">http://www.xilinx.com/support/software\_manuals.htm</a>.

### The Embedded Development Kit (EDK)

EDK is a suite of tools *and* IP that enables you to design a complete embedded processor system for implementation in a Xilinx FPGA device. To run EDK, ISE must be installed as well. Think of it as an umbrella covering all things related to embedded processor systems and their design.

#### Xilinx Platform Studio (XPS)

XPS is the development environment or GUI used for designing the *hardware* portion of your embedded processor system.

#### Software Development Kit (SDK)

Platform Studio SDK is an integrated development environment, complimentary to XPS, that is used for C/C++ embedded software application creation and verification. SDK is built on the Eclipse<sup>™</sup> open-source framework. Because many other software development tools are being built on the Eclipse infrastructure, this software development tool might already be familiar to you or members of your design team.

#### Other EDK Components

EDK includes other elements such as:

- Hardware IP for the Xilinx embedded processors
- Drivers and libraries for embedded software development
- GNU Compiler and debugger for C/C++ software development targeting the MicroBlaze<sup>TM</sup> and PowerPC<sup>TM</sup> processors
- Documentation
- Sample projects

The utilities provided with EDK are designed to assist in all phases of the embedded design process.

# How Do the Tools Expedite the Design Process?

The diagram below shows the simplified flow for an embedded design.I

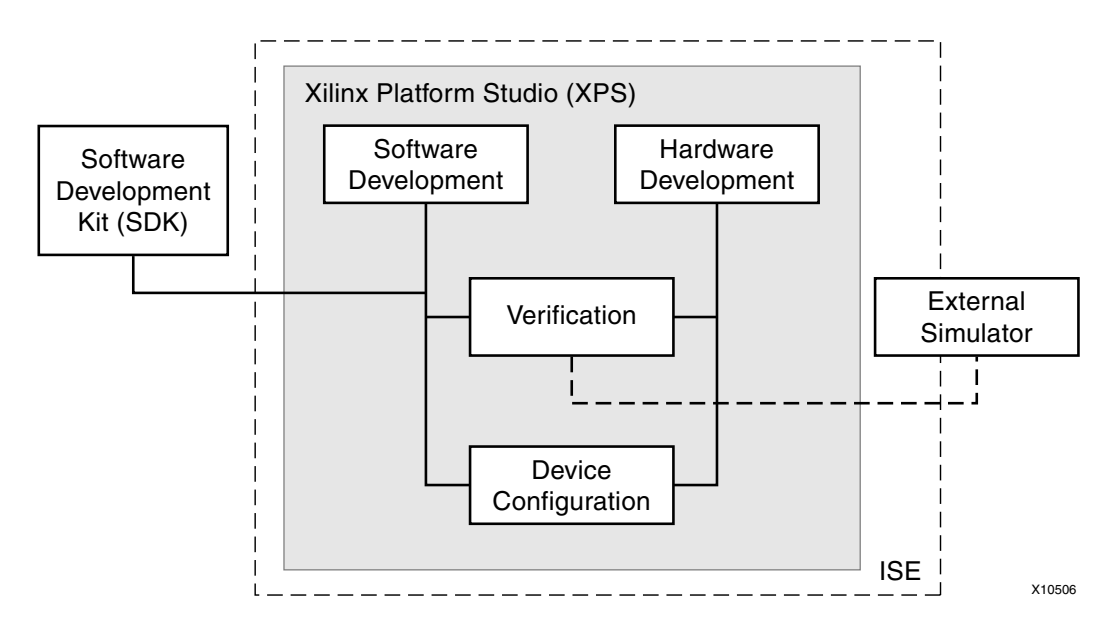

Figure 1-1: Basic Embedded Design Process Flow

- Typically, the ISE FPGA development software runs behind the scenes. The XPS tools make function calls to the utilities provided by the ISE software.
- You use XPS primarily for embedded processor hardware system development. Specification of the microprocessor, peripherals, and the interconnection of these components, along with their respective property assignments, takes place in XPS.
- Simple software development can be accomplished from within XPS, but for more complex application development and debug, Xilinx recommends using the SDK tool.
- Verifying the correct functionality of your hardware platform can be accomplished by running the design through a Hardware Description Language (HDL) simulator. XPS facilitates three types of simulation:
  - Behavioral
  - Structural
  - Timing-accurate

The verification process structure, including HDL files for simulation, is set up automatically by XPS. You will only have to enter clock timing and reset stimulus information, along with any application code. Simulation will be covered in greater detail later in this guide.

• After you have completed your design, you can click a menu item in XPS to download the FPGA bitstream along with the software Executable and Linkable Format file (ELF), which enables you to configure your target device.

For more information on the embedded design process as it relates to XPS, see the "Design Process Overview" in the *Embedded Systems Tools Reference Manual*, available at: <u>http://www.xilinx.com/ise/embedded/edk\_docs.htm</u>.

### **Before Starting**

Before discussing the tools in depth, it would be a good idea to make sure they are installed properly and that the environments you have set up match those you will need to follow the "Test Drive" sections in this document.

#### Installation Requirements: What You Need to Run EDK Tools

#### ISE

Several utilities in EDK use functionality delivered with tools contained in ISE. So, to use the EDK tools, you first need to have the ISE tools installed. Be sure you have also installed the latest ISE service packs as well. For information go to <u>http://www.xilinx.com</u>. From there, choose the download link in the upper right corner.

#### Bash Shell for Linux or Solaris

If you are running EDK on a Linux or Solaris platform, you need a bash shell. Also, be sure to check out the supported platforms covered in the Xilinx document *Getting Started with the Embedded Development Kit (EDK)*, available at: <a href="http://www.xilinx.com/ise/embedded/edk\_docs.htm">http://www.xilinx.com/ise/embedded/edk\_docs.htm</a>.

#### Software Registration ID

You'll need a software registration ID to install EDK. You can get one online at: http://www.xilinx.com/ise/embedded/register.htm.

#### **EDK** Installation

Xilinx distributes EDK as a single, media-installable DVD image. Insert the DVD into your PC. The installer launches automatically. For more information online: http://www.xilinx.com/ise/embedded/edk\_docs.htm.

**Note:** ISE and EDK major versions *must* be the same. For example, if you are installing EDK v 9.1i, you must also install ISE v 9.1i.

#### Installation Requirements for Simulation

To perform simulation using the EDK tools, you must have the following steps completed:

- 1. A SmartModel-capable simulator (ModelSim PE/SE or NCSim) is required for the simulation steps. MXE will not work for SmartModels.
- Install the CoreConnect<sup>™</sup> Toolkit. CoreConnect is a free utility provided by IBM<sup>®</sup>. You can download CoreConnect from the Xilinx website at: <u>http://www.xilinx.com/xlnx/xebiz/designResources/ip\_product\_details.jsp?key=d</u> r\_pcentral\_coreconnect.

After you make the appropriate selections on the web page to order and register, you will have access to the download.

- 3. If you haven't already done so, compile the simulation libraries following the procedure outlined in the EDK help system available in XPS or on the Xilinx web page under "Xilinx Platform Studio Help Topics" at http://www.xilinx.com/ise/embedded/edk\_docs.htm.
  - a. If you are opening the help from XPS, select **Help > Help Topics**.
  - b. Navigate to Procedures for Embedded Processor Design > Simulation > Compiling Simulation Libraries in XPS > Compiling Simulation Libraries in XPS.

4. To be sure your simulator is set up to handle SmartModels, refer to the help system. From the contents list, select **Procedures for Embedded Processor Design > Simulation > Setting Up SmartModels**.

For additional details on the installation process see "Getting Started with the Embedded Development Kit (EDK)" at: <u>http://www.xilinx.com/ise/embedded/edk\_docs.htm</u>.

www.xilinx.com

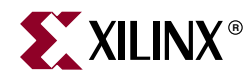

# Chapter 2

# Creating a New Project

Now that you've been introduced to EDK, let's begin looking at how you use the tools to develop an embedded system.

# The Base System Builder (BSB)

BSB is a wizard that quickly and efficiently establishes a working design, which you can then customize.

At the end of this section, you will have the opportunity to begin your test drive, using BSB to create a project.

#### Why Should I Use BSB?

Xilinx<sup>®</sup> recommends using the BSB Wizard to create, at minimum, a foundation for any new embedded design project. BSB may be all you need to create your design, but if more customization is required, BSB can save you a lot of time because it automates basic hardware and software platform configuration tasks common to most processor designs. After running the wizard, you have a working project that contains all the basic elements needed to build a more customized or complex system, should that be necessary.

#### What You Can Do in the BSB Wizard

Using the BSB Wizard, you can create your project file, choose a board, select and configure a processor and I/O interfaces, add internal peripherals, set up software, and generate a system summary report.

BSB recognizes the system components and configurations as you build it and provides the options appropriate to your selections.

#### Creating Your Top-level Project File (\* . xmp File)

File creation includes the option to apply settings from another project you have created with the BSB.

A Xilinx Microprocessor Project (XMP) file is the top-level file description of the embedded system under development. All XPS project information is saved in the XMP file, including the location of the Microprocessor Hardware Specification (MHS) and Microprocessor Software Specification (MSS) files. The MHS and MSS files are described in detail later.

The XMP file also contains information about C source and header files that XPS is to compile, as well as any executable files that the Software Development Kit (SDK) compiles. The project also includes the FPGA architecture family and the device type for which the hardware tool flow must be run.

The Xilinx Microprocessor Project (\*.xmp) file

### Selecting a Board Type

BSB allows you to select a board type from a list or to create a custom board.

#### Supported Boards

If you are targeting one of the supported embedded processor development boards available from Xilinx or from one of our partners, BSB lets you choose from the peripherals available on that board, automatically match the FPGA pinout to the board, and create a completed platform and test application ready to download and run on the board. Each option has functional default values that are pre-selected in XPS. This base-level project can be further enhanced in XPS, or it can be implemented using the Xilinx implementation utilities provided by ISE.

#### **Custom Boards**

If you are developing a design for a custom board, BSB lets you select and interconnect one of the available processor cores (MicroBlaze<sup>TM</sup> or PowerPC<sup>TM</sup>, depending on your selected target FPGA device) with a variety of compatible and commonly used peripheral cores from the IP library. This gives you a hardware system to use as a starting point. You can add more processors and peripherals if needed. The utilities provided in XPS assist with this, including the creation of custom peripherals.

#### Selecting and Configuring a Processor

You can choose a MicroBlaze or PowerPC processor and select:

- Architecture type
- Device type
- Package
- Speed grade
- Reference clock frequency

- Processor-bus clock frequency
- Reset polarity
- Processor configuration for debug
- Cache setup
- Floating Point Unit (FPU) setting

#### Selecting and Configuring Multiple I/O Interfaces

BSB understands the external memory and I/O devices available on your predefined board and allows you to select the following, as appropriate to a given device:

- Which devices to use
- Baudrate (bps)
- Peripheral type
- Number of data bits
- Parity
- Whether or not to use interrupts

For your convenience, data sheets for external memory and I/O devices can be opened from within the wizard.

#### **Adding Internal Peripherals**

BSB allows you to add additional peripherals of your choice. There is a caveat: the peripherals are supported by the selected board and FPGA device architecture. For a custom board, certain peripherals are available for general selection and automatic system connection.

Base System Builder (BSB)

#### Setting Up Software

Standard input and output devices can be specified in BSB, and you can select sample C applications that you would like XPS to generate. Each application includes a linker script. The sample applications from which you can select include a memory test, peripheral test, or both.

#### Viewing a System Summary Page

After you have made your selections in the wizard, BSB displays a system summary page. You can choose to generate the project, or you can go back to any previous wizard dialog box and revise the settings.

# Test Drive!

Run the BSB Wizard to begin your Test Drive. The wizard opens when you launch XPS. Or, if XPS is already open, select **File > New Project** and choose BSB from the resulting dialog box.

Build a project that has the following characteristics:

| Wizard Screens                             | System Property                                                                  | Setting to Use for Your Test Drive                                                                                                    |
|--------------------------------------------|----------------------------------------------------------------------------------|----------------------------------------------------------------------------------------------------|
| Create New XPS Project<br>Using BSB Wizard | Project name                                                                     | Name your project system.xmp. Be sure to create a new directory for the project.                                                                                                    |
| Welcome                                    | Project type                                                                     | Select the option to create a new project.                                                                                                    |
| Select Board                               | Board vendor and name.                                                           | Choose Xilinx as your board vendor and select the Virtex 4 ML403 Evaluation Platform.                                                                                                   |
|                                            |                                                                                  | The ML403 board contains a Virtex <sup>TM</sup> -4 FX device,<br>which means BSB allows you to select either a<br>MicroBlaze or PowerPC soft processor core.                            |
| Select Processor                           | Processor.                                                                       | Select PowerPC.                                                                                                    |
| Configure PowerPC                          | Clock frequencies.                                                               | • Use defaults.                                                                                                    |
|                                            | <ul> <li>Processor Debug<br/>Interface (Debug I/F)<br/>Configuration.</li> </ul> | • Use default: <b>FPGA JTAG</b> .<br>This means that the JTAG pins will also be used for processor debug.                                                                               |
|                                            | • On-chip memory.                                                                | • Use <b>16 KB</b> of data and instruction BRAM.                                                                                                    |
| Configure IO Interfaces<br>(four screens)  | Xilinx-provided IP selections.                                                   | Select, at a minimum, <b>RS-232_Uart</b> ,<br><b>Push_Buttons_Position</b> , <b>SRAM_256Kx32</b> .                                                                                      |
|                                            |                                                                                  | Add any additional IP, if you wish to do so.                                                                                                    |
|                                            |                                                                                  | Any IP that must be purchased is displayed with an accompanying lock symbol. You can evaluate the IP for a period of time, but it must be purchased to continue working in your design. |
| Add Internal<br>Peripherals                | Default is<br>plb_bram_if_cntlr_1<br>with 16 KB memory size.                     | Use default.                                                                                                    |

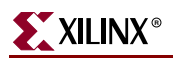

| Wizard Screens                                                                   | System Property                                                                                                    | Setting to Use for Your Test Drive                                                                                                    |
|----------------------------------------------------------------------------------|----------------------------------------------------------------------------------------------------|----------------------------------------------------------------------------------------------------|
| Software Setup                                                                   | • Software setup<br>In the BSB software setup<br>dialog boxes you specify<br>how you would like to<br>use your system. BSB can<br>also set up any software<br>tests you would like to<br>create.                                                                                                    | <ul> <li>Select your STDIN/OUT device(s).</li> <li>Be sure the <b>RS232_Uart</b> peripheral is one of these.</li> </ul>                                                                                                    |
|                                                                                  | Boot memory                                                                                                    | • plb_bram_if_cntlr_1                                                                                                    |
|                                                                                  | • Memory and peripheral<br>tests<br>The software tests send or<br>receive information to<br>selected peripherals. The<br>microprocessor interprets<br>the status of the<br>peripherals and reports it<br>via the STDIN/STDOUT<br>peripheral.                                                                        | • Use default application tests.                                                                                                    |
| Configure Memory Test<br>Application<br>Configure Peripheral<br>Test Application | Instruction, Data, and<br>Stack/Heap memory<br>locations.                                                                                                    | For the purposes of this project, place these in <b>plb_bram_if_cntlr_1</b> .<br>This specifies that the program code operates out of the block RAM contained in the FPGA (plb_bram) using the BRAM controller (_if_cntlr_1).                                                                                                    |
| System Created                                                                   | System summary page.                                                                                                    | After you have selected and configured all your system<br>components, BSB displays an overview of the system,<br>which allows you to verify your selections. At this<br>point, you have an opportunity to go back to any<br>previous wizard dialog box and make revisions.<br>When the system summary looks correct, click<br><b>Generate</b> . |
| Finish                                                                           | During design generation,<br>the directory structure of<br>your system is created. The<br>HDL and other files are<br>populated with the choices<br>you made earlier, and<br>connections between the<br>processor, busses, and<br>peripherals are handled,<br>along with any additional<br>logic being instantiated. | When you click <b>Finish</b> , XPS is populated with the system you just created.                                                                                                    |

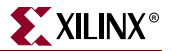

# What's Next?

In the next chapter, you will learn how you can view and modify the characteristics of your new project in XPS.

#### Creating Your BSB Variant

Creating a custom board library involves creating a Xilinx Board Description file (\* . xbd) and placing it in the \$XILINX\_EDK/board location. For more information on this topic see the "Xilinx Board Description (XBD)" chapter of the *Platform Specification Format Reference Manual*, available at <a href="http://www.xilinx.com/ise/embedded/edk\_docs.htm">http://www.xilinx.com/ise/embedded/edk\_docs.htm</a>.

www.xilinx.com

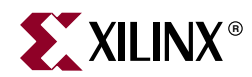

# Chapter 3

# Xilinx Platform Studio (XPS)

Now that you have created a baseline project with BSB, it's time to take a look at the options available to you in Xilinx Platform Studio (XPS). Using XPS, you will be able to build on the project you created with BSB. This chapter takes you on a tour of XPS. Subsequent chapters in the document discuss how to use XPS to modify your design.

*Note:* Taking the tour of XPS provided in this chapter is recommended. It will enable you to more easily follow the rest of this book and other documentation on XPS.

## What is XPS?

XPS includes a graphical user interface (GUI), along with a set of tools that aid in project design. This chapter describes the XPS GUI and some of the most commonly implemented tools.

# The XPS GUI

From the XPS GUI, you can design a complete embedded processor system for implementation within a Xilinx FPGA device. The XPS main window is shown in the figure below.

Note that the XPS main window is divided into three areas:

- The Project Information Panel
- The System Assembly Panel
- The Console Panel

Optional test drives are provided in this chapter so you can explore the information and tools available in each of the XPS main window areas.

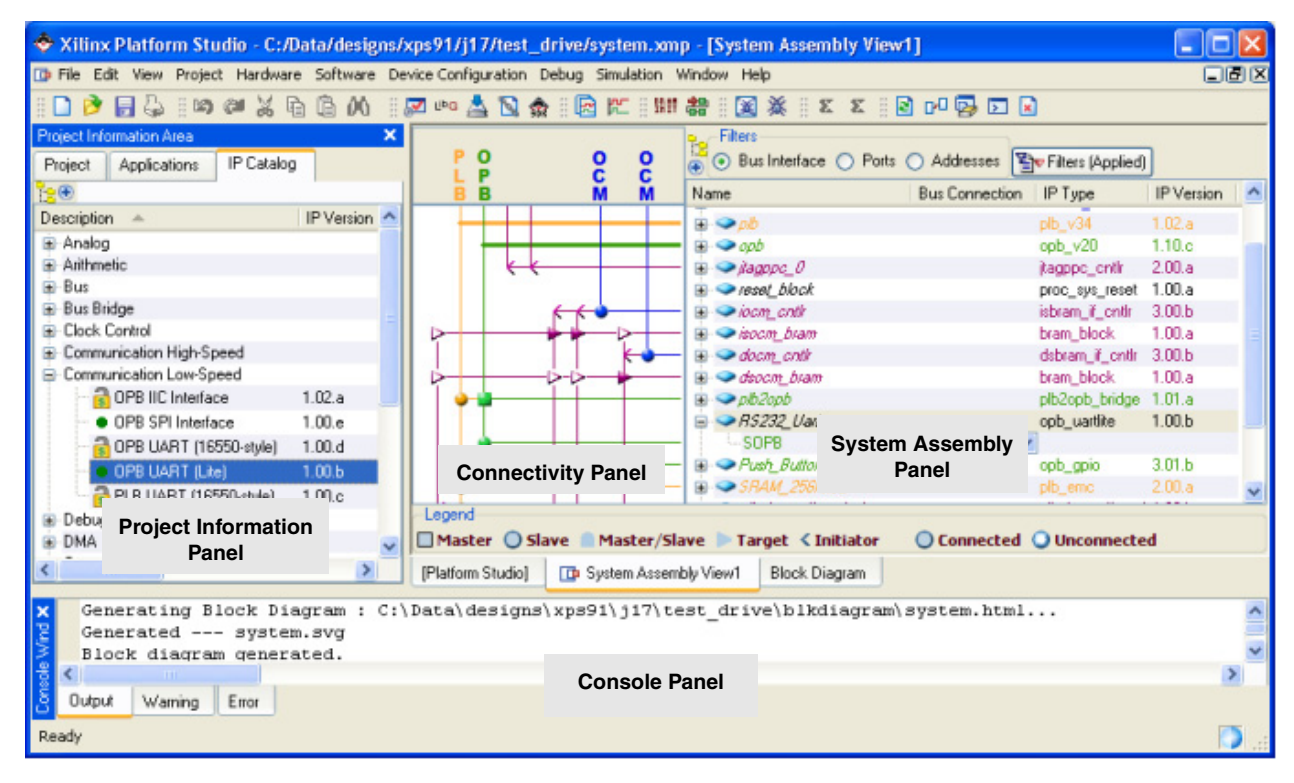

Figure 3-1: Xilinx Platform Studio GUI

# The Project Information Panel

The Project Information panel offers control over and information about your project. The Project Information panel provides Project, Applications, and IP Catalog tabs.

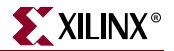

#### The Project Tab

The Project Tab lists references to projectrelated files. Information is grouped in the following general categories:

• Project Files

All project-specific files such as the Microprocessor Hardware Specification (MHS) files, Microprocessor Software Specification (MSS) files, User Constraints File (UCF) files, iMPACT Command files, Implementation Option files, and Bitgen Option files

Project Options

All project-specific options, such as Device, Netlist, Implementation, Hardware Description Language (HDL), and Sim Model options

Reference Files

All log and output files produced by the XPS implementation processes

### The Applications Tab

The Applications tab lists all software application option settings, header files, and source files associated with each application project. With this tab selected, you can:

- Create and add a software application project, build the project, and load it to the block RAM
- Set compiler options
- Add source and header files to the project

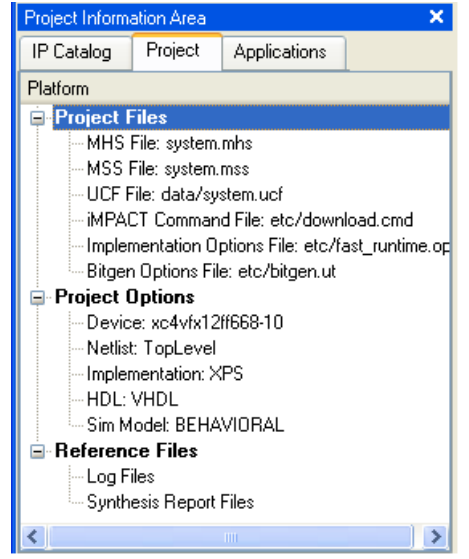

Figure 3-2: Project Information Area: Project Tab

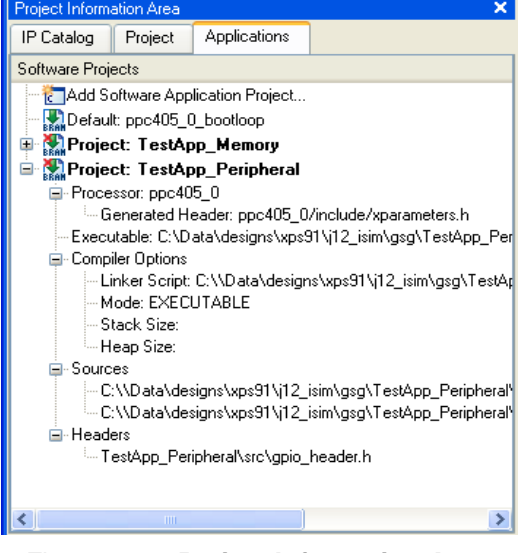

Figure 3-3: Project Information Area: Applications Tab

### The IP Catalog Tab

The IP Catalog tab lists all the EDK IP cores and any custom IP cores you created.

If a project is open, only the IP cores compatible with the target Xilinx device architecture are displayed. The catalog lists information about the IP cores, including release version, status (active, early access or deprecated), lock (not licensed, locked, or unlocked), processor support, and a short description.

Additional details about the IP core, including the version change history, data sheet, and Microprocessor Peripheral Description (MPD) file, are available in the right-click menu.

By default, the IP cores are grouped hierarchically by function.

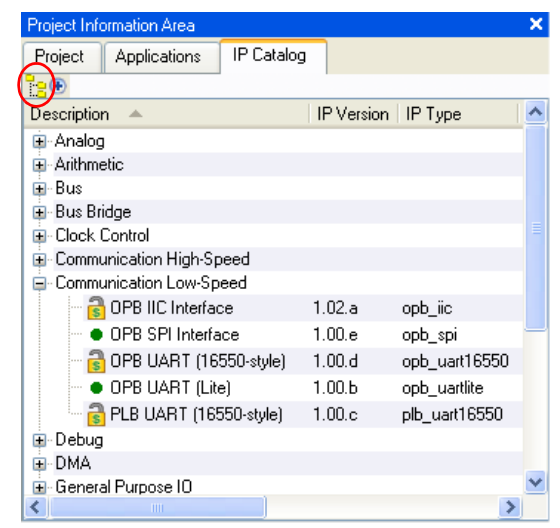

Figure 3-4: Project Information Area: IP Catalog Tab

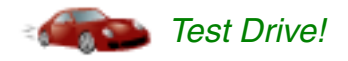

- Click the **Project** tab. Notice that right-clicking a project file lets you open it in XPS and that a right-click on an item under Project Options allows you to open the Project Options dialog box.
- Click the **Applications** tab.
  - Collapse the **Project: TestApp\_Memory** (using the **+/-** box).
  - Expand the four sub-headers below **Project: TestApp\_Peripheral**.
    - Under **Processor: ppc405\_0** note the xparameters.h file, which will be referenced later in this guide. The xparameters.h file contains the system address map and is an integral part of the Board Support Package (BSP). If you have been following the previous test drive steps, the BSP has not been generated yet, so this file is unavailable.
    - Under Compiler Options and Sources, note that both a linker script and test application sources were automatically created by the BSB Wizard as part of creating the selected test applications.
- Click the IP Catalog tab.
  - Find the Communication Low-Speed IP category and expand it.
  - Locate the OPB\_UART (Lite) peripheral and right-click to review the available options.
  - Note the option to select a flat or hierarchical view. Click the directories icon circled in Figure 3-4, above, to switch between the two views.

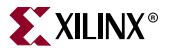

### The System Assembly Panel

The System Assembly Panel is where you view and configure system block elements.

If the System Assembly Panel is not already maximized in the main window, click the **System Assembly** tab at the bottom of the pane to open it.

#### Bus Interface, Ports, and Address Filters

XPS provides **Bus Interface**, **Ports**, and **Addresses** radio buttons in the System Assembly Panel (shown in the figure below), which organize information about your design and allow you to edit your hardware platform more easily.

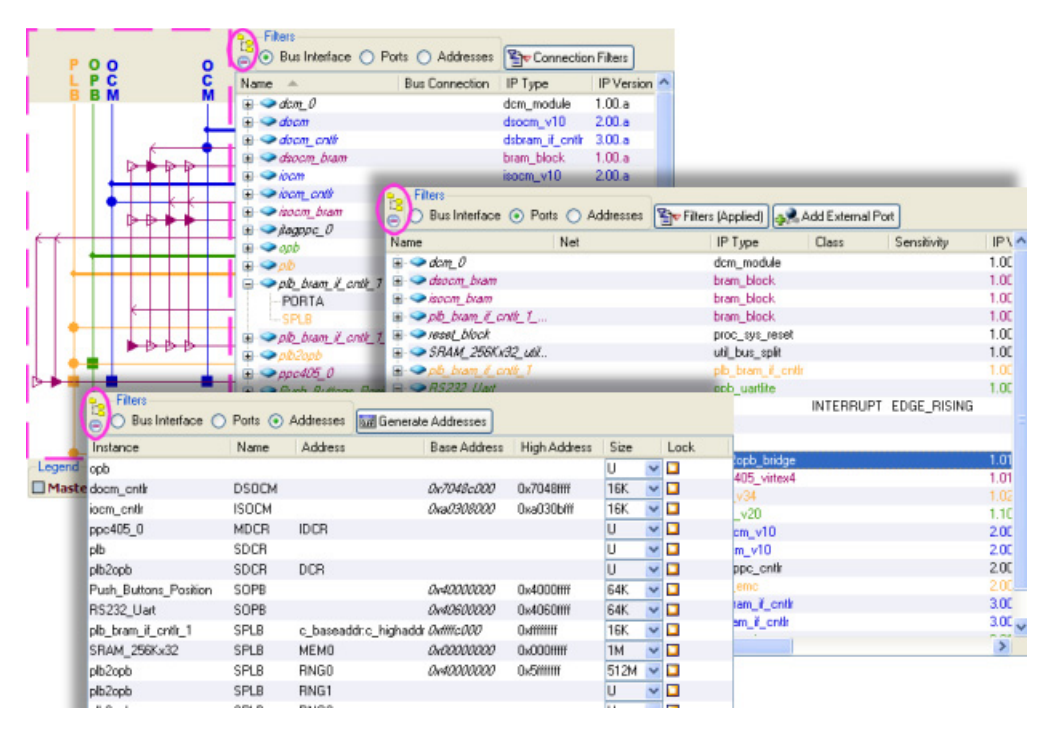

Figure 3-5: System Assembly Panel Views

#### The Connectivity Panel

With the Bus Interface filter selected, you'll see the Connectivity Panel, highlighted by the dashed line in Figure 3-5. The Connectivity Panel is a graphical representation of the hardware platform interconnects.

- A vertical line represents a bus, and a horizontal line represents a bus interface to an IP core.
- If a compatible connection can be made, a connector is displayed at the intersection between the bus and IP core bus interface.
- The lines and connectors are color-coded to show the compatibility.
- Differently shaped connection symbols indicate mastership of the IP core bus interface.
- A hollow connector represents a connection that you can make, and a filled connector represents a connection made. To create or disable a connection, click the connector symbol.

#### Information Viewing and Sorting

To allow you to sort information and revise your design more easily, the System Assembly Panel provides two view options: hierarchical view and flat view.

#### Hierarchical and Flat Views

Hierarchical view is the default in the System Assembly Panel. In the hierarchical view, the information about your design is based on the IP core instances in your hardware platform and organized in an expandable or collapsible tree structure.

When you click the directory structure icon (circled in Figure 3-5), the ports are displayed either hierarchically or in a flattened, or flat, view.

The flat view allows you to sort information in the System Assembly Panel alphanumerically by any column.

#### Expanded or Collapsed Nodes

The +/- icon, also circled, expands or collapses all nets or buses associated with an IP. This allows quick association of a net with the IP elements.

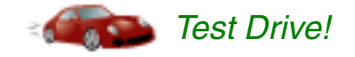

In the System Assembly Panel:

- Click the **Ports** radio button located at the top of the System Assembly Panel.
  - Expand the **External Ports** category to view the signals that are present outside the FPGA device. Note the names of the signals in the **Net** column and find the signals related to the **RS232\_Uart**. (You may need to drag the right side of the Net column header to see its entire contents.) These are referenced in the next step. Collapse this category when finished.
  - Find the **RS232\_Uart** peripheral and expand it. Note the Net names and how they correspond to the names that were present as external signals. The RX and TX net from the UART are name-associated with the external ports.
  - Double-click the RS232\_Uart peripheral icon to launch the RS232\_Uart: opb\_uartlite\_v1\_00\_b parameters dialog box. You can use the parameters dialog box for any peripheral to adjust various settings available for the IP. Take a moment and observe what happens when you hover the cursor over a parameter name. Note the three top buttons and the tabs available for this core. Close this box when finished.
  - Click the directories icon (circled in Figure 3-5), and switch between the hierarchical and flat views.

#### The Platform Studio Tab

In the same space as the System Assembly Panel, there is a tab labeled **Platform Studio**. The Platform Studio tab display, shown in the figure below, provides an embedded design flow diagram, with links to related help topics. If at any point you are not sure what to do next, or need more information on how to perform a process, you can refer to this diagram for a quick update.

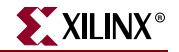

Show

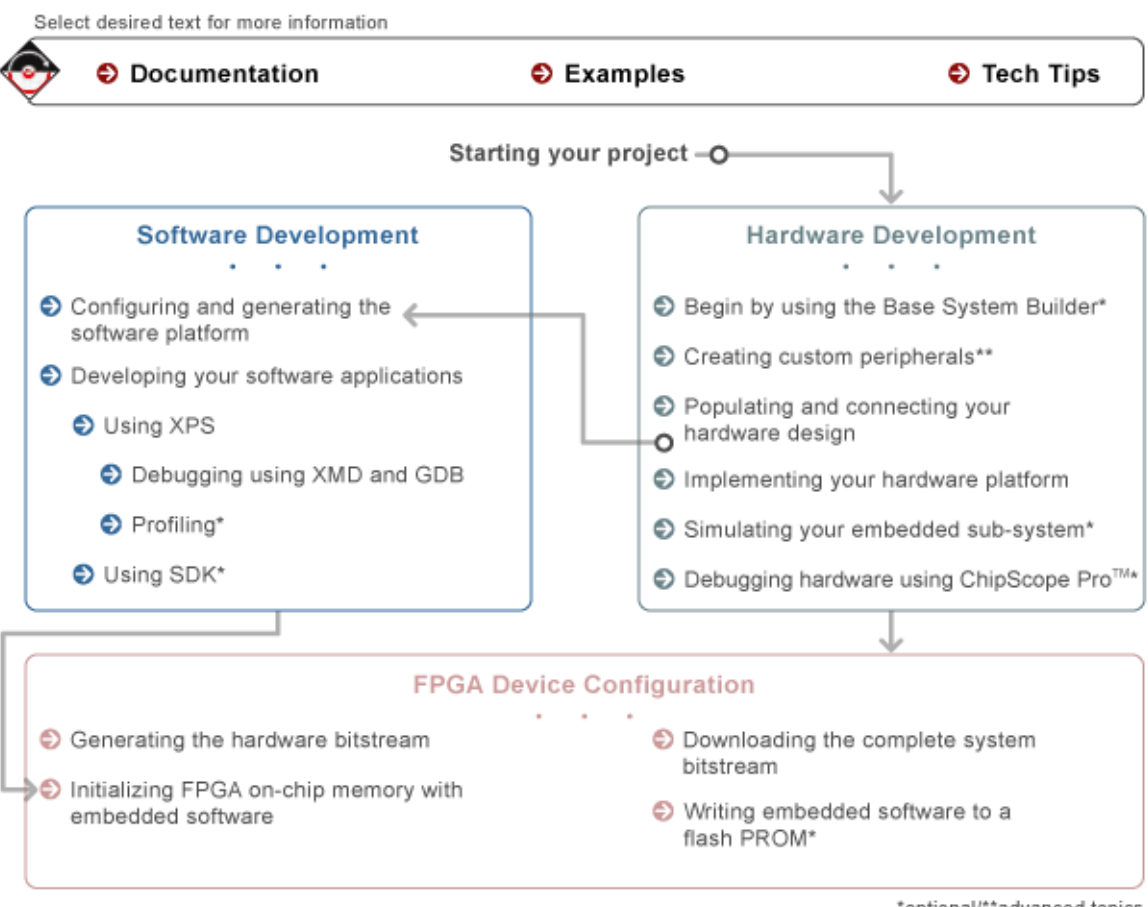

\*optional/\*\*advanced topics

Figure 3-6: Platform Studio Startup Flow Diagram

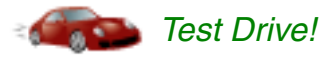

Note: If you can't see the Platform Studio tab, click Help > View Startup Flow Diagram.

- With the Platform Studio tab selected, try clicking the Software Development, Hardware Development, and FPGA Device Configuration headings. You may find it interesting to read the help topics overviews for these parts of the design flow.
- Try clicking the Hardware Development topic "Begin by using the Base System Builder." This presents material with which you might now be familiar, after reading Chapter 2, "Creating a New Project."

## The Console Panel

The Console panel, shown in Figure 3-1, page 24, provides feedback from the tools invoked during runtime. Notice the three tabs: Output, Warning, and Error.

# **XPS** Tools

In addition to the GUI, XPS includes all the underlying tools needed to develop the hardware and software components of an embedded processor system.

These include:

- Base System Builder (BSB) Wizard, for creating new projects. The BSB dialog box that appears on XPS start-up is also available from the toolbar. Click **File > New Project**.
- Hardware Platform Generation tool (Platgen), for generating the embedded processor system. To start Platgen, click Hardware > Generate Netlist.
- Simulation Model Generation tool (Simgen) generates simulation models of your embedded hardware system based either on your original embedded hardware design (behavioral) or finished FPGA implementation (timing-accurate). Click Simulation > Generate Simulation HDL Files to start Simgen.
- Create and Import Peripheral Wizard helps you create your own peripherals and import them into EDK-compliant repositories or XPS projects. To start the wizard, click Hardware > Create or Import Peripheral.
- Library Generation tool (Libgen) configures libraries, device drivers, file systems, and interrupt handlers for the embedded processor system, creating a software platform. Click Software > Generate Libraries and BSPs to start Libgen.
- Xilinx Platform Studio Software Development Kit (SDK) is a complementary interface to XPS and provides a development environment for software application projects. To open SDK, click Software > Launch Platform Studio SDK. For your convenience, SDK has its own user interface, which expedites software design tasks.

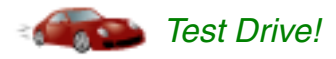

Take a look at the options available under the **Hardware**, **Software**, and **Simulation** menu items.

# **XPS Directory Structure**

The BSB has automated the project directory structure setup and started what can be considered a simple but complete project. The time savings that BSB provides during platform configuration can be negated, however, if you don't understand what the tools are doing behind the scenes. Let's take a look at the directory structure that was created and see how it could be useful as project development progresses.

#### **Directories**

BSB creates four primary directories automatically. These are shown in Figure 3-7.

 \_xps
 Contains intermediate files generated by XPS and other tools for internal project management. You will not use this directory.
 data
 Contains the user constraints file (UCF). For more information on this file and how to use it, see the ISE UCF help topics at: <u>http://www.xilinx.com/support/software\_manuals.htm</u>.

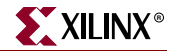

| etc | Contains files that capture the options used to run various tools. This |
|-----|-------------------------------------------------------------------------|
|     | directory is empty because no actions outside of BSB have been          |
|     | performed.                                                              |
|     | -                                                                       |

pcores Used for including custom hardware peripherals.

There are two directories that contain the BSB-generated test application C-source code, header files, and linker scripts, which were explored in an earlier Test Drive.

Underneath the main project directory you will also find a few files. Those of interest are shown in the figure below and are described as follows.

| system.xmp | This is the top-level project design file. XPS reads this file and graphically displays its contents in the XPS user interface.                                                                                                    |
|------------|----------------------------------------------------------------------------------------------------|
| system.mhs | The system microprocessor hardware specification, or MHS file,<br>captures textually the system elements, their parameters, and<br>connectivity. The MHS file is the hardware foundation for your<br>project.                                                                           |
| system.mss | The system microprocessor software specification, or MSS file,<br>captures the software portion of the design, describing textually the<br>system elements and various software parameters associated with the<br>peripheral. The MSS file is the software foundation for your project. |

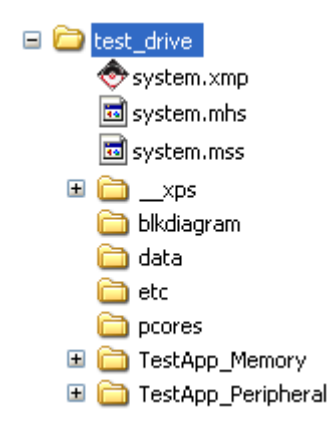

Figure 3-7: Directories and Files Created When You Run the BSB Wizard

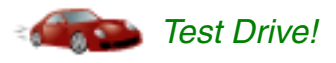

Using a file explorer utility, navigate to the top-level directory for your project. Open the various subdirectories and become familiar with the basic file set.

# What's Next?

Now that you know your way around XPS, you're ready to begin working with the project you started in Chapter 2, "Creating a New Project." We will begin with the hardware platform.

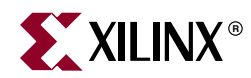

# Chapter 4

# The Embedded Hardware Platform

# What's in a Hardware Platform?

The embedded hardware platform includes one or more processors, along with a variety of peripherals and memory blocks. These blocks of IP use an interconnect network to communicate. Additional ports connect to the "outside world." The behavior of each processor or peripheral core can be customized. Various optional features are controlled through implementation parameters, which specify what is ultimately implemented in the FPGA. The implementation parameters also define the addresses for your system.

# Hardware Platform Development in Xilinx Platform Studio

Microprocessor Hardware Specification (MHS) XPS provides an interactive development environment that allows you to specify all aspects of your hardware platform. XPS maintains your hardware platform description in a high-level form, known as the Microprocessor Hardware Specification (MHS) file. The MHS, an editable text file, is the principal source file representing the hardware component of your embedded system. XPS synthesizes the MHS source file into Hardware Description Language (HDL) netlists ready for FPGA place and route.

#### The MHS File

The MHS file is integral to your design process. It contains all peripherals along with their parameters. The MHS file defines the configuration of the embedded processor system and includes information on the bus architecture, peripherals, processor, connectivity, and address space. For more detailed information on the MHS file, refer to the "Microprocessor Hardware Specification (MHS)" chapter of the *Platform Specification Format Reference Manual*, available at

<u>http://www.xilinx.com/ise/embedded/edk\_docs.htm</u>. Because of its importance, let's take a quick tour of the MHS file that was created when you ran the BSB Wizard.

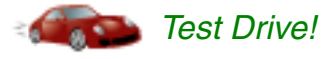

1. Select the **Project** tab in the Project Information Area. Look under the Project Files heading to find **MHS File: system.mhs**, as shown in the figure below. Double-click the file name to open it.

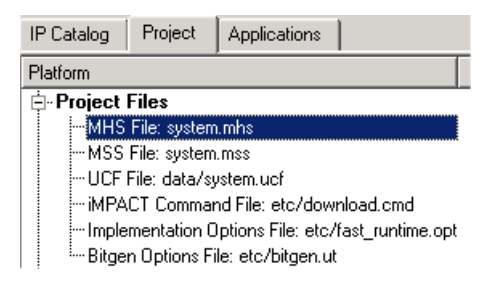

Figure 4-1: MHS File

- 2. Search for opb\_uartlite in the system.mhs file. Notice how the peripherals, their ports, and their parameters are configured in the MHS file.
- 3. Take some time to review other IP cores in your design.
- 4. When you are finished close the system.mhs file.

# Viewing the Hardware Platform from the System Assembly Panel

The System Assembly Panel area in XPS displays all hardware platform IP instances using an expandable tree and table format. The first thing to notice is comments, which are preceded by a pound sign (#). Next you will see global ports. These are called "global" because they reside outside of a begin-end block.

XPS provides extensive display customization, sorting, and data filtering capability so you can easily review your embedded design. The IP elements, their ports, properties, and parameters, which are configurable in the System Assembly Panel, are written directly to the MHS file. Editing a port name or setting a parameter takes effect when you press **Enter** or click **OK**, respectively. XPS automatically writes the system modification to the hardware database, which is contained in the MHS file. The recommended method for editing the MHS file is to use the System Assembly Panel views.

*Note:* Adding, deleting, and customizing IP are discussed in Chapter 5, "Creating Your Own Intellectual Property (IP)."

#### Generating Your Hardware Platform

To generate the hardware platform, you first tell XPS to generate a netlist and then issue the command to generate the bitstream. This operation will be part of a future Test Drive exercise. In the meantime, you probably want to know what happens when the netlist and bitstream are created, so a quick synopsis is provided below:

#### **Netlist Generation**

When you tell XPS to generate the netlist, it invokes the platform building tool, Platgen, which does the following:

- Reads the design platform configuration MHS file.
- Generates an HDL representation of the MHS file written to system. [vhd|v] along with a system\_stub. [vhd|v]. The system file is your MHS description

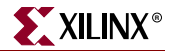

written in HDL format. This is for designs that are "processor-centric" and developed solely in XPS. The file system\_stub is a top level HDL template file instantiation of the embedded system created as a starting point for "FPGA-centric" designs. FPGA-centric designs are those in which the embedded system is a sub-module in a larger design.

- Synthesizes the design using Xilinx Synthesis Technology (XST).
- Produces a netlist file.

More information about PlatGen is available in the "Platform Generator (PlatGen)" chapter in the *Embedded System Tools Reference Manual*, available at <a href="http://www.xilinx.com/ise/embedded/edk\_docs.htm">http://www.xilinx.com/ise/embedded/edk\_docs.htm</a>.

#### **Bitstream Generation**

When you command XPS to generate the bitstream, Platgen verifies the presence of an updated netlist. On successful completion of the Platgen process, the ISE implementation tools run from batch mode. The ISE implementation tools read the netlist created, and, in conjunction with a user constraints file (UCF), they produce a BIT file containing your hardware design. Software patterns, if any, are not included. If you used the BSB Wizard to create your initial hardware platform, it will have generated a UCF in the XPS project data folder.

For more information on the UCF and its implementation, look for the XPS Help topic **Procedures for Embedded Processor Design > Adding Hardware Design Elements > Implementing the Hardware Platform**.

### What's Next?

Now you can start to customize your design. In the next chapter, you'll add your own IP to the Test Drive project.
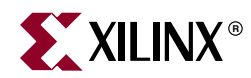

# *Chapter 5*

# Creating Your Own Intellectual Property (IP)

So far, it has been fairly easy to develop an embedded system using XPS. Everything you have done up to this point has amounted to a series of mouse clicks because XPS has automated the process for you. Invariably, however, you will want to add some degree of customization to achieve your design goals. But this doesn't mean the process has to become hopelessly complex and slow; even when customizing a system, XPS gives you the opportunity to automate many steps that would otherwise be error-prone and time-consuming. That said, adding some custom logic (IP) to your Test Drive system would be a good next step. Let's get into some real design!

## **IP Creation Overview**

If you think back to the XPS overview (see in particular Figure 3-1, page 24 and Figure 3-5, page 27), the bus interface filter in the System Assembly Panel shows connections among busses, processor, and IP. Any piece of IP you create must be compliant with the system that is in place. To ensure compliance, the following must occur:

1. The interface required by your IP must be determined.

The bus to which your custom peripheral will attach must be identified. For example:

- a. Processor Local Bus (PLB). The PLB provides a high-speed interface between the processor and high-performance peripherals.
- b. On-chip Peripheral Bus (OPB). The OPB allows processor access to low-speed, low-performance system resources.

For more information on these two primary processor busses, along with other interconnects available, refer to the *PowerPC 405 Processor Block Reference Guide* available at <a href="http://www.xilinx.com/ise/embedded/edk\_docs.htm">http://www.xilinx.com/ise/embedded/edk\_docs.htm</a>.

2. Functionality must be implemented and verified.

Your custom functionality must be implemented and verified, with awareness that common functionality available from the EDK peripherals library can be reused. Your stand-alone core must be verified. Isolating the core ensures easier debug in the future.

3. The IP must be imported to EDK.

Your peripheral must be copied to an EDK-appropriate directory, and the Platform Specification Format (PSF) interface files (MPD and PAO) must be created, so other EDK tools can recognize your peripheral.

4. Your peripheral must be added to the processor system created in XPS.

Processor Local Bus (PLB)

On-chip Peripheral Bus (OPB)

## How to Do It: Use the CIP Wizard!

You are probably saying to yourself, "This sounds complicated. How do I use XPS to make all this happen?" Fortunately, XPS offers another useful wizard, the Create and Import Peripheral (CIP) Wizard. The CIP Wizard assists with steps two and three above by walking you through the IP creation process. It sets up a number of templates for you to populate with proprietary logic. In addition to creating HDL templates, the CIP Wizard creates a peripheral core (pcore) verification project for Bus Functional Model (BFM) verification. The templates and the BFM project creation are great for jump starting your IP development as well as ensuring your IP will comply with the system you created or will create.

## The Create and Import Peripheral (CIP) Wizard

By asking a few simple questions, the CIP Wizard greatly simplifies your custom peripheral creation process. Let's walk through creating a blank template for a piece of proprietary IP that you will design. For simplicity, most steps will accept default values, but you will have a chance to see all the possible selections you can make.

## What You Need to Know Before Running the CIP Wizard

#### **CoreConnect-Compliant Peripherals**

The wizard can create four types of CoreConnect<sup>TM</sup>-compliant peripherals using predefined IP interface (IPIF) libraries. These are:

- OPB slave-only peripheral
- OPB master-slave combo peripheral
- PLB slave-only peripheral
- PLB master-slave combo peripheral

To learn more about the CoreConnect interface, review the following documents appropriate to the bus to which your IP will connect:

#### **OPB** Bus

\$XILINX\_EDK\doc\usenglish\opb\_ipif\_arch.pdf

\$XILINX\_EDK\doc\usenglish\opb\_usage.pdf

#### PLB Bus

\$XILINX\_EDK\doc\usenglish\plb\_usage.pdf

#### Data Sheets

An easy way to find data sheets for a given element (PLB or OPB Bus) in the IP catalog: Right-click the IP element and select **View PDF Datasheet**.

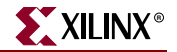

## **Test Drive**!

#### In the XPS toolbar, select **Hardware > Create or Import Peripheral**.

Create your new peripheral so that it has the characteristics described in the table below.

| Wizard Screen                        | Wizard Requested Input                                               | Value to Enter (when in doubt select default value)                                                                                                    |
|--------------------------------------|----------------------------------------------------------------------|----------------------------------------------------------------------------------------------------|
| Peripheral Flow                      | Set the wizard to create a new peripheral.                           | Select the <b>Create templates for a new</b><br><b>peripheral</b> radio button to begin creating your<br>new IP. Store the peripheral in your XPS project.<br>Both steps are default options. |
| Repository or Project                | Specify the location to which<br>you want to save the<br>peripheral. | Select the <b>To an XPS Project</b> option and browse<br>the location of the current project. This may be<br>pre-selected.                                                                    |
| Name and version                     | Peripheral name and version number.                                  | Give the new peripheral the name test_ip.<br>Use the default version 1_00_a                                                                                                    |
| Bus Interface                        | Bus type.                                                            | Select OPB (default).                                                                                                    |
| IPIF Services                        | IPIF services requested.                                             | Select all basic services, as well as a FIFO under the advanced services.                                                                                                    |
| FIFO Services                        | FIFO services requested.                                             | Use default values for FIFO and for Interrupt services.                                                                                                    |
| Interrupt Service                    | Configure interrupt handling.                                        | Use defaults.                                                                                                    |
| User S/W Register                    | Software register configuration.                                     | Use defaults.                                                                                                    |
| IP Interconnect (IPIC)               | IP interconnect (IPIC)                                               | Use defaults.                                                                                                    |
|                                      | signals.                                                             | <i>Note:</i> Click a signal name to view additional information about a signal you might wish to adjust.                                                                                      |
| Peripheral Simulation<br>Support     | Bus functional model simulation.                                     | <i>Note:</i> If either of the two conditions below is not met, skip this step.                                                                                                    |
| 11                                   |                                                                      | Select an EDK-capable simulator (ModelSim PE/SE or NCSim).                                                                                                    |
|                                      |                                                                      | <ul><li>You must have the BFM toolkit installed, or you won't be able to select the BFM checkbox.</li><li>You must have ModelSim or NCSim installed.</li></ul>                                |
| Peripheral Implementation<br>Support | Peripheral implementation support.                                   | Use defaults.                                                                                                    |
| Finish                               | Create Peripheral, Finish.                                           | Review the details contained in the wizard screen text box. Note the interrupt address range given. Click <b>Finish</b> .                                                                     |

*Note:* For additional information about the Create and Import Peripheral Wizards, see the XPS help system topic set at **Procedures for Embedded Processor Design > Creating and Importing Peripherals**. The Xilinx web provides IP interface documentation at http://www.xilinx.com/ise/embedded/edk\_ip.htm.

## What Just Happened?

The wizard worked! But you're probably not sure what it really produced. Let's stop for a moment and examine some concepts and the resulting output.

#### Intellectual Property Interface (IPIF)

EDK uses what is called an Intellectual Property Interface (IPIF) library to implement common functionality among various processor peripherals. In the Bus Interface and IPIF Services Panels, the CIP Wizard asked you to define the target bus and what services the IP would need. The purpose here was to determine the IPIF elements your IP would require.

Intellectual Property Interface (IPIF)

Library & IP Interconnect (IPIC) The IPIF is a verified, optimized, and highly parameterizeable interface. It also gives you a set of simplified bus protocols. This is called IP Interconnect (IPIC), which is much easier to work with when compared to operating on the OPB or PLB bus protocol directly. Using the IPIF module with parameterization that suits your needs greatly reduces your design and test effort because you don't have to re-invent the wheel. The figure below illustrates the relationship between the bus, IPIF, IPIC, and your user logic.

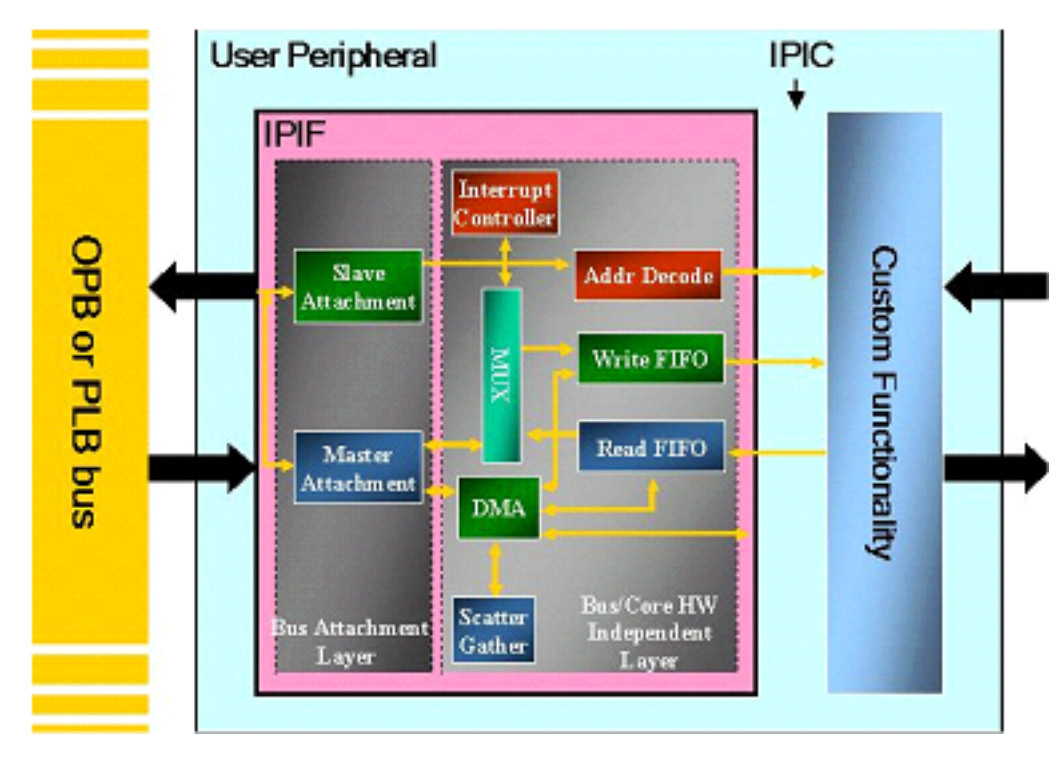

Figure 5-1: Using the IPIF Module in Your Custom Peripheral

Now, to draw the parallels between what the wizard created and the boxes in the figure above:

The CIP Wizard created two template files that assist in IP connection. The top-level file is given the name you entered: test\_ip.vhd. The second file, user\_logic.vhd, is where your custom logic is to be connected.

A review of the directory structure and files that were created by the wizard reveals where the above-mentioned and other key files reside. See the pcores directory in your example project directory, shown in the figure below.

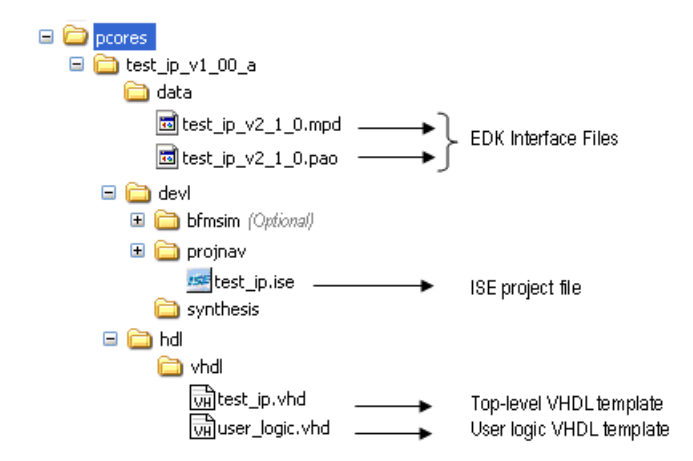

Figure 5-2: Directory Structure Generated by the CIP Wizard

Our attention will now focus on the two VHDL template files created by the wizard, test\_ip.vhd and user\_logic.vhd, shown in the figure above. The user\_logic file makes the connection to the OPB bus via the IPIF core configured in test\_ip.vhd. The user\_logic.vhd file is equivalent to the "Custom Functionality" block and the test\_ip.vhd file is equivalent to the IPIF block; both blocks are shown in Figure 5-1, page 40.

In this Test Drive example, the user\_logic.vhd block diagram appears as shown in the figure below. The IPIF core connection to the OPB bus is made in test\_ip.vhd and shown in the figure below. What is still lacking from both files is your proprietary logic.

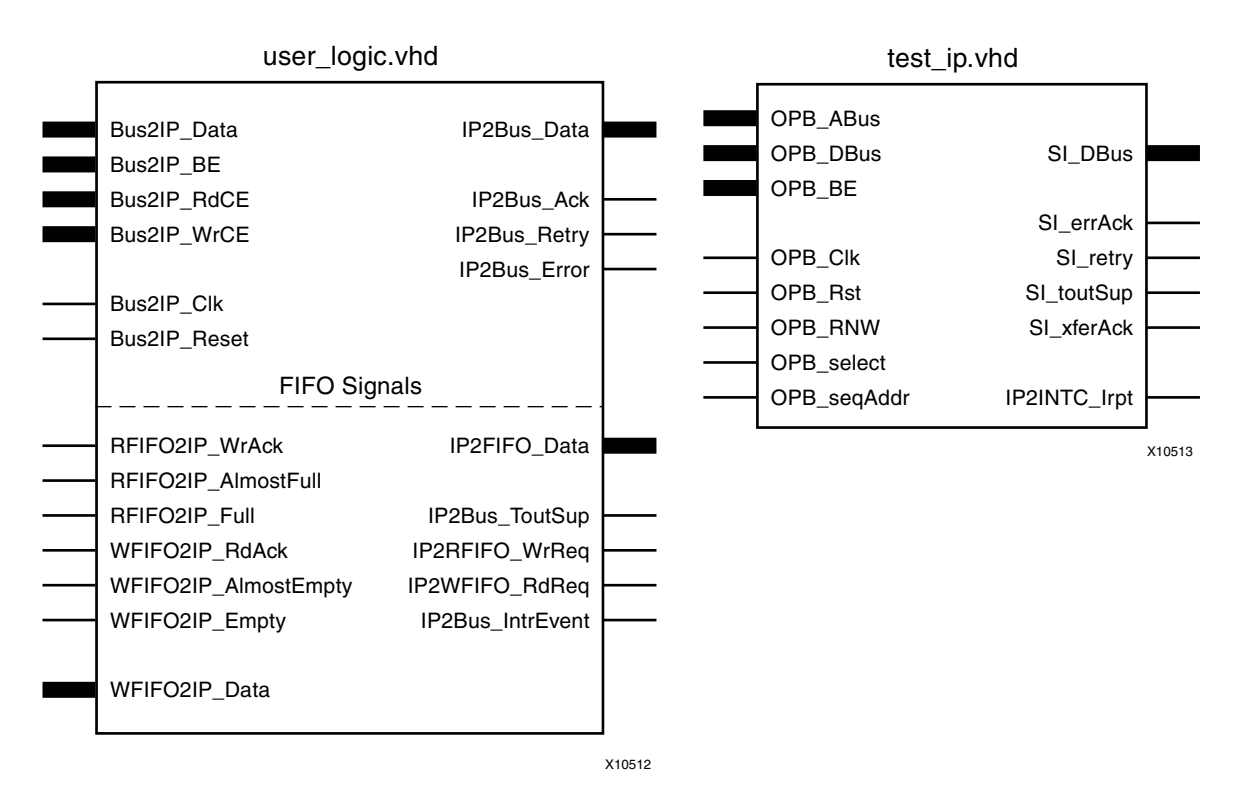

Figure 5-3: user\_logic.vhd and test\_ip.vhd Block Diagrams

## Create and Import Peripheral Wizard Template Files

This brief discussion of the interface provides the background you need to create some usable proprietary logic. Let's take a test drive to review the template files the Wizard has created for you.

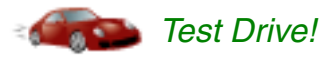

- In XPS, select File > Open and navigate to the pcores\test\_ip\_v1\_00\_a\hdl\vhdl directory. Here you will find two files as listed in Figure 5-2, page 41: the test\_ip.vhd file and the user\_logic.vhd file.
- 2. Open the user\_logic.vhd file.
- 3. Search for the value **entity user\_logic** and find the occurrence that appears as shown in the figure below.

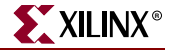

| 98  | entity user_logic is                             |                   |
|-----|--------------------------------------------------|-------------------|
| 99  | generic                                          |                   |
| 100 | (                                                |                   |
| 101 | ADD USER GENERICS BELOW THIS LINE                |                   |
| 102 | USER generics added here                         | Insert USER value |
| 103 | ADD USER GENERICS ABOVE THIS LINE                |                   |
| 104 |                                                  |                   |
| 105 | DO NOT EDIT BELOW THIS LINE                      |                   |
| 106 | Bus protocol parameters, do not add to or delete |                   |
| 107 | C_DWIDTH : integer                               | := 32;            |
| 108 | C_NUM_CE : integer                               | := 1;             |

Figure 5-4: user logic.vhd Template File

Wherever user information is required in the two template files (<ip core name>.vhd and user\_logic.vhd), you will find comments indicating the type of information required and where to place it.

Because the templates create CoreConnect-compliant structures, you will not add any additional logic to your Test Drive project. However, it would be a good idea to view the bare interface setup and operation for future understanding.

## Intellectual Property Bus Functional Model Simulation (Optional but Recommended)

**Note:** If you made no selections in the wizard screen for BFM simulation (see "Peripheral Simulation Support," page 39), skip to the test drive section "Running the CIP Wizard to Re-import test\_ip into Your XPS Project," page 47.

The best thing you can do to understand BFM Simulation options is to explore the BFM project created for you by the CIP Wizard. So, let's take another test drive.

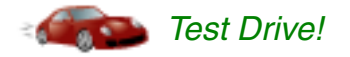

*Note:* If, in the CIP Wizard, you selected the check box to create the BFMs, you must close your XPS project before proceeding with the following steps.

If you elected to create the BFMs, the CIP Wizard created a sub-directory to your \pcores\test\_ip\_v1\_00\_a\dev1\ directory called bfmsim, in which it saved the XPS BFM simulation project called bfm\_system.xmp. Open the project from XPS. What you see will be similar to what is shown in the figure below.

| Xilinx Platform Studio - C:\Data\designs\xps82_test\gsg\pco File Edit View Project Hardware Software Device Configuration | res\t<br>Deb | test_sp1_v1_00_a\dev<br>ug Simulation Window H                                                                                                    | \bfmsim\bfm_sys<br>telp | stem.xmp - [Sys    | ite <u>- D X</u> |
|----------------------------------------------------------------------------------------------------|--------------|----------------------------------------------------------------------------------------------------|-------------------------|--------------------|------------------|
| N 1 1 2 3 4 5 1 5 1 5 1 5 1 5 1 5 1 5 1 5 1 5 1 5                                                                         | 鯊            | 🖻 🕅    🌬 🔡 💐                                                                                                    | j 🔽 🕫 🛓 🖹               |                    |                  |
| ×                                                                                                    |              | € Filters                                                                                                    |                         |                    |                  |
| Project Applications IP Catalog                                                                                           | 0            | 😑 💽 Bus Interface 🔘                                                                                                    | Ports 🔿 Addresses       | <b>Y</b> onnection | Filters          |
| Platform                                                                                                    | P            | Name                                                                                                    | Bus Connection          | IP Type            | IP Version       |
| 🔄 Project Files                                                                                                    | -            | 🛓 🔄 🗢 opb_bus                                                                                                    |                         | opb_v20            | 1.10.c           |
| MHS File: bfm_system.mhs                                                                                                  |              | D Strategy Strategy Strateg |                         | opb_device_bl      | fm 1.00.a        |
|                                                                                                    | <b>—</b>     | MSOPB                                                                                                    | opb_bus                 |                    |                  |
|                                                                                                    | T            | D Strategy                                                                                                    |                         | opb_device_bl      | fm 1.00.a        |
|                                                                                                    | -            | - MSOPB                                                                                                    | opb_bus                 |                    |                  |
| Implementation Options File: etc/fast_runtime.opt                                                                         |              | ⊡ • <b>&gt;</b> bfm_monitor                                                                                                    |                         | opb_monitor_b      | fm1.00.a         |
| Bitgen Options File: etc/bitgen.ut                                                                                        | <b>—</b>     | MON_OPB                                                                                                    | opb_bus                 |                    |                  |
| Project Options                                                                                                    |              | E- my_core                                                                                                    |                         | test_sp1_tb        | 1.00.a           |
| Device: xc2vp4fg456-6                                                                                                    | •            | - SOPB                                                                                                    | opb_bus                 |                    |                  |
| Netlist: TopLevel                                                                                                    |              | E- Synch_bus                                                                                                    |                         | bfm_synch          | 1.00.a           |
| Implementation: XPS                                                                                                    |              |                                                                                                    |                         |                    |                  |
|                                                                                                    |              |                                                                                                    |                         |                    |                  |
| Less Sim Model: BEHAVIORAL                                                                                                |              |                                                                                                    |                         |                    |                  |
| Reference Files                                                                                                    | D            | System Assembly View1                                                                                                    |                         |                    |                  |
| x                                                                                                    |              |                                                                                                    |                         |                    |                  |
|                                                                                                    |              |                                                                                                    |                         |                    |                  |
|                                                                                                    |              |                                                                                                    |                         |                    |                  |
| Output Warnings From                                                                                                    |              |                                                                                                    |                         |                    |                  |
|                                                                                                    |              |                                                                                                    |                         |                    |                  |
|                                                                                                    |              |                                                                                                    |                         |                    |                  |

Figure 5-5: XPS BFM User PCORE Simulation Project

- 1. Select **Project > Project Options** and click the **HDL and Simulation** tab.
- 2. Select the HDL format in which you would like to simulate. For this example, VHDL (default) is chosen.
- 3. Select the simulator you are using, either ModelSim or NCSim. This guide uses ModelSim.
- 4. You should have your EDK simulation libraries compiled and pointing to the proper locations.
  - a. If so, enter the location for the EDK and ISE libraries.
  - b. If you have not compiled these, click Simulation > Compile Simulation Libraries and follow the steps given in the Simulation Library Compilation Wizard. For more information regarding simulation library compilation, refer to the XPS Help topic, Procedures for Embedded Processor Design > Simulation > Compiling Simulation Libraries in XPS.
- 5. BFM only offers Behavioral Simulation, so leave the Simulation Model selection set to its default.
- 6. Select **OK** when your have finished setting up the simulation options.
- 7. Select **Simulation> Generate Simulation HDL Files** to run the Simulation Model Generator (Simgen) for this test project.

Simulation Model Generator (Simgen) Simgen creates a simulation\behavioral directory structure under the bfmsim directory. The behavioral directory contains the HDL wrapper files along with the DO script files needed to run a behavioral simulation.

- 8. Click **Custom Button 1 X** in the XPS GUI toolbar. The CIP Wizard configures this toolbar button when it creates the BFM simulation project. **Custom Button 1** initiates the following:
  - a. Launches a bash shell to run a make file.
  - b. Using the previously set simulation options, properly calls the CoreConnect Bus Functional Compiler (BFC) to operate on a sample.bfl file (see <project name>\pcores\test\_ip\_v1\_00\_a\dev1\bfmsim\scripts\sample.bfl for more detail).
  - c. Invokes the simulator with the BFC output command files (INCLUDE or DO files) depending on the simulator to execute the commands in the sample.bfl file. The simulator waveform result will be similar to the figure below. Results of this simulation are explained in Appendix B, "More About BFM Simulation" at the end of this guide.

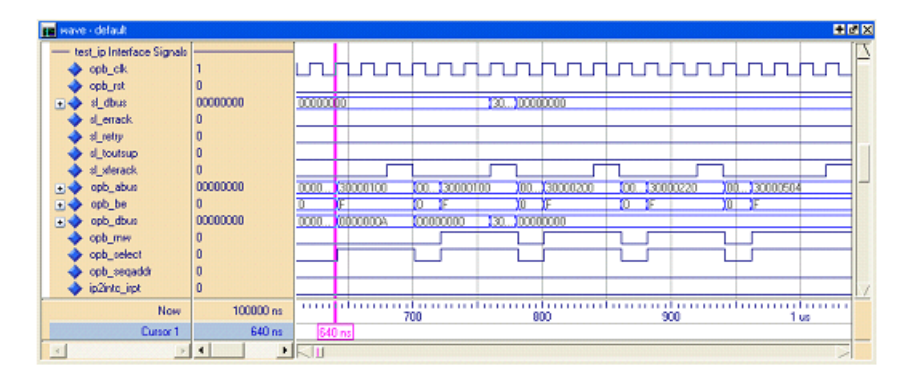

Figure 5-6: BFM Waveform Simulation Results for sample.bfl @ t=640 ns

#### What Just Happened?

The XPS tools just automated a lot of steps for you! Assuming this is your first time through the process, however, it may seem confusing. Let's quickly review what just happened.

- 1. The CIP Wizard created a set of HDL template files in the <project\_name>\pcores\test\_ip\_v1\_00\_a\hdl\vhdl directory.
- 2. The CIP Wizard created a test project, which isolates your PCORE and allows you to verify its functionality with the bus before hooking it to a larger system. This project resides in the <project\_name>\pcores\test\_ip\_v1\_00\_a\dev1\bfmsim directory.

This test project makes use of several BFMs supplied by the CoreConnect ToolKit. In this case, there is a model of the processor, bus, memory, and bus monitor, all connected to your core under development. The clear benefit is that you not only avoided having to create these models yourself, but XPS also made all the correct connections automatically. This saved you considerable time.

3. After generating the simulation platform, you can use **Custom Button 1** to automate several, otherwise tedious steps in the simulation process. These steps run the sample.bfl through the CoreConnect Bus Functional Compiler, and must be performed to generate the command file the simulator uses. To find more information

Bus Functional Compiler (BFC) XILINX

associated with these buttons, select **Project Options > Customize Buttons** and use the F1 help on the topic. The location of the make file used is given below.

In addition to compiling the BFL, the make file executed by Custom Button 1 calls the simulator with the command files to start simulation, simplifying the simulation launch and compilation process to a single button click.

## How Can I Modify IP Created with the CIP Wizard?

The next logical question is how to make future adjustments, given that you will not be developing IP blocks without additional logic for very long. So, let's try making some alterations to your test IP.

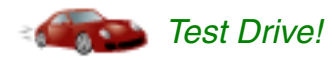

1. In XPS, select File > Open, navigate to the
 <project name>\pcores\test\_ip\_v1\_00\_a\dev1\bfmsim\scripts
 directory, and display all files. Open the sample.bfl file.

Roughly the first 140 or so lines of code set command aliases, making the command lines more human-readable. Source and destination memory is populated, and the various core features are tested. You can add or subtract commands to various sections as your core requires or create a completely new BFL command file.

**Note:** If you create a new BFL file, you must adjust the bfm\_sim\_xps.make file under the bfmsim directory to reflect your desired command file. For more information on the BFL commands, look in your EDK install area for the file

 $\rm ILINX\_EDK\third\_party\doc\xxxToolkit.pdf, where xxx corresponds to a desired bus.$ 

In addition to the BFL file, the CIP Wizard creates a corresponding PCORES directory under the BFMSIM project. Here you'll find a template for the BFM testbench. You can add to the template testbench as your core logic requires. This guide doesn't go into description on how to add testbench signals and stimulus to this file.

Now that you have a general understanding of how the BFM project can be used, and of its associated control files, it's time to add the validated PCORE to the overall system.

2. Close the BFM project and reopen the original project (XMP file).

Next, you will add the new IP to the previously created embedded system.

#### Adding User IP to Your Processor System

Not having generated any additional logic, you haven't changed the peripheral top-level interface. This guide will treat the test\_ip core as if additional user ports were added. Why? Because additional logic signals are, more often than not, required for use of the PCORE.

With the assumption that you have added user ports, you should now re-run the CIP Wizard in the *import mode* to re-generate the correct EDK interface files (MPD and PAO). Doing this includes the newly added user ports and ensures that the test\_ip peripheral can be used in XPS.

Bus Functional Language (BFL)

**BFM Script files** 

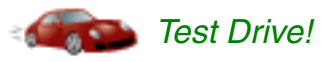

Before getting started, let's do a quick review of where we are in the IP creation process. The first time you ran the CIP wizard, you created the test\_ip peripheral, set up the bus interface, and generated template files for it. Then, if you opted to do so, you ran BFM simulation to verify the basic design of your new peripheral.

Now you will add test\_ip to your project, again using the CIP wizard. In the process, test\_ip will be imported to an XPS-appropriate directory and the Platform Format Specification files (MPD and PAO) will be generated.

For more information platform specification format files, see the *Platform Specification Format Reference Manual* at <u>http://www.xilinx.com/ise/embedded/edk\_docs.htm</u>.

#### Running the CIP Wizard to Re-import test\_ip into Your XPS Project

| Wizard Screen            | Value to Enter (when in doubt select the default value)                                                                                                    |  |
|--------------------------|----------------------------------------------------------------------------------------------------|--|
| Peripheral Flow          | Select Import existing peripheral.                                                                                                    |  |
| Repository or Project    | Select To an XPS project.                                                                                                    |  |
| Name and version         | Select the test_ip option from the drop-down list.<br>Enable the <b>Use version</b> checkbox and accept 1.00.a. If<br>the peripheral already exists, a dialog pops up asking if<br>you would like to overwrite it. Click <b>Yes</b> .                                                                                                    |  |
| Source File Types        | Indicate the types of files that make up the peripheral.<br>Enable the <b>HDL source files</b> checkbox.                                                                                                    |  |
| HDL Source Files         | <b>Use existing Peripheral Analysis Order file (*.pao)</b> as<br>the way to specify the HDL source files. Browse to the<br>test_ip_v1_00_a\data\test_ip_v1_1_0.pao<br>file location, open the file,                                                                                                    |  |
| HDL Analysis Information | This panel shows you all the dependent library files and<br>HDL source files needed to compile your peripheral, as<br>well as corresponding logical libraries into which those<br>files will be compiled. Click the <b>Add Files</b> or <b>Add</b><br><b>Library</b> button if you need to add more files. For this<br>custom peripheral, the wizard automatically infers all<br>files required, based on the PAO file. Click <b>Next</b> to<br>continue. |  |
| Bus Interfaces           | Check OPB Slave (SOPB).                                                                                                    |  |
| SOPB : Port              | This panel allows you to specify additional connections<br>to the SOPB Bus Connector. If it were necessary to<br>connect additional signals, you would do it here.<br>Because this template design is still empty, click <b>Next</b> .                                                                                                    |  |
| The SOPB : Parameter     | This panel defines any special bus interface parameters for your peripheral. Click <b>Next</b> .                                                                                                    |  |

Open the CIP Wizard (Hardware > Create or Import Peripheral) and click Next.

| Wizard Screen              | Value to Enter (when in doubt select the default value)                                                                                                    |
|----------------------------|----------------------------------------------------------------------------------------------------|
| Identify Interrupt Signals | In this panel, you can specify any additional interrupts<br>your core will use, along with their signal<br>characteristics. Again, accept the defaults specified and<br>click <b>Next</b> until you reach the final page of the wizard. |
| Finish                     | Click <b>Finish</b> to close the wizard.                                                                                                    |

Updating User Repositories to Include test\_ip

- 1. Select **Project > Rescan User Repositories**. After XPS completes the scan, a Project Peripheral Repository category appears in the IP Catalog.
- 2. Expand the Project Peripheral Repository listing in the IP catalog and double-click the TEST\_IP peripheral core to add it to the system.
- 3. With the Bus Interface filter selected in the System Assembly Panel, click the hollow bus connection symbol to complete the connection to the OPB bus.
- 4. Click the **Addresses** filter radio button in the System Assembly Panel. With the peripheral addresses present, find the test\_ip\_0 line item.
- 5. Double-click the test\_ip\_0 peripheral to launch a core configuration dialog box and adjust the C\_BASEADDR and C\_HIGHADDR values to **0x50000000** and **0x5000ffff**, respectively. Click **OK**.
- 6. Now you can generate the system netlist. Click **Hardware > Generate Netlist**.

This completes the hardware portion of adding IP to your system.

## What's Next?

You are now ready to create your software platform. The next chapter explains how EDK handles the software elements of your system and what files it uses to manage and store data about your embedded applications.

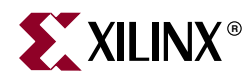

# Chapter 6

# The Software Platform and SDK

## The Board Support Package (BSP)

The BSP is a collection of files that defines, for each processor, the hardware elements of your system. The BSP contains the various embedded software elements, such as software driver files, selected libraries, standard I/O devices, interrupt handler routines, and other related features. Consequently, it is easiest to have XPS generate the BSP after the hardware system is populated with its processors and peripherals and after the address map is defined.

As with the hardware assembly, XPS allows you to specify all aspects of your software platform and manage your software applications. The Applications tab in XPS contains the tools and commands you need. (For a reminder on how to find the Applications tab, see Figure 3-3, page 25.)

## The MSS File and Other Software Platform Elements

Microprocessor Software Specification (MSS) The hardware portion of your Test Drive project uses the MHS file to describe the hardware elements in a high-level form. XPS maintains an analogous software system description in the Microprocessor Software Specification (MSS) file. The MSS file, together with your software applications, are the principal source files representing the software elements of your embedded system. This collection of files, used in conjunction with EDK installed libraries and drivers and any custom libraries and drivers for custom peripherals you provide, allows XPS to compile your applications. The compiled software routines are available as an Executable and Linkable Format (ELF) file. The ELF file is the binary ones and zeros that are run on the processor hardware. The figure below shows the files and flow stages that generate the ELF file.

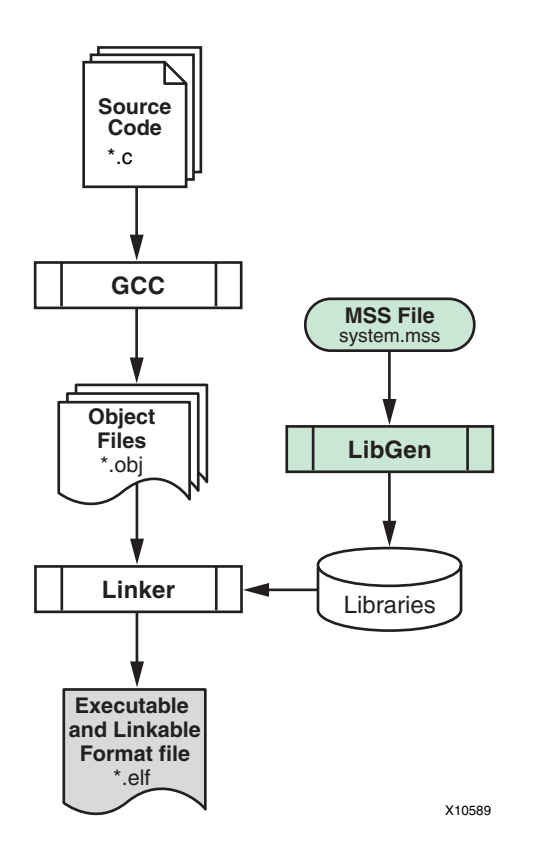

Figure 6-1: Elements and Stages of ELF File Generation

## The Platform Studio Software Development Kit

The Platform Studio Software Development Kit (SDK) was designed to facilitate the development of embedded software application projects. SDK has its own GUI and is based on the Eclipse open-source tool suite. The Platform Studio SDK is a complementary program to XPS; that is, from SDK, you can develop the software that the peripherals and processor(s) elements connected in XPS use.

You must create an SDK project for each software application. The project directory contains your C/C++ source files, executable output file, and associated utility files, such as the make files used to build the project. Each SDK project directory is typically located under the XPS project directory tree for the embedded system that the application targets. Each SDK project produces just one executable file, <project\_name>.elf. Therefore, you may have more than one SDK project targeting a single XPS embedded system.

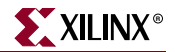

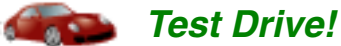

#### In XPS, Generate the BSP and Run Libgen

 Even though you will use default software platform settings for this example project, click Software > Software Platform Settings. It's a good idea to acquaint yourself with the options available here. Note the processor parameters on the Software Platform page. This is where you can set extra compiler flags if needed. On the OS and Libraries page, you can specify your stdin and stdout peripherals. When you're ready, select Cancel to exit from the dialog box.

Library Generator (Libgen) 2. Next you must generate the BSP. Click **Software > Generate Libraries and BSPs**. When you do this, XPS invokes the library generator tool, Libgen. At this point, you might want to take a another look at Figure 6-1 to see where you are in the process.

#### Launch SDK and Import Your Test Applications

For this project, you'll import the applications created earlier, when you ran the BSB Wizard.

- 1. Click **Software > Launch Platform Studio SDK** to open SDK.
- When SDK opens, the Application Wizard appears to assist in creating a software application project. (If the wizard not open automatically, click Xilinx Tools > Launch Application Wizard.) In the wizard dialog box, select Import XPS Application Projects and click Next.

*Note:* For future reference, notice that you could also choose to create a new SDK application.

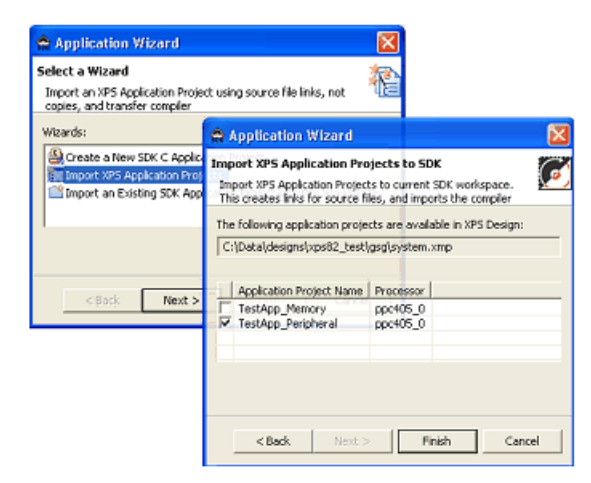

#### Figure 6-2: Platform Studio SDK Project Creation Wizard

3. The projects available in XPS are listed with check boxes for importation. Select **TestApp\_Peripheral** and click **Finish**.

SDK manages software applications; XPS manages libraries and drivers **Note:** The associated XMP file (top-level XPS project file) tells SDK which processors are present in the hardware platform and provides a pointer to the libraries for each processor. SDK only manages your applications; XPS manages the libraries and drivers that make up your software platform.

## Add Some Test Software for Your Custom IP

Next you must add some test software for the custom peripheral (test\_ip) you created earlier. This entails:

- Locating the software test files for the core.
- Importing them into your TestApp\_Peripheral application project.
- Editing the test\_ip\_selftest.c file to identify the base address for the test\_ip core (because the TEST\_IP\_SelfTest routine requires a base address pointer). To obtain this information, you must refer to the xparameters.h file. (Does this seem confusing? Don't worry, you'll see how it works when you

perform the steps below.)

• Rebuilding your projects. (SDK can be set to do this automatically.)

The steps below take you through the entire process.

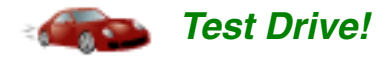

Locating and Importing the Software Test Files

- 1. Click the C/C++ Projects tab in the upper left of the SDK main window.
- 2. In the C/C++ Projects Panel, right-click the TestApp\_Peripheral project name and select Import.
- 3. In the Import dialog box, select File system and click Next.
- 4. Browse to the drivers directory under your top-level project and locate the test\_ip\_v1\_00\_a\src directory. This is where the CIP Wizard created a few C files and a header file for your test\_ip core, as shown in the figure below.

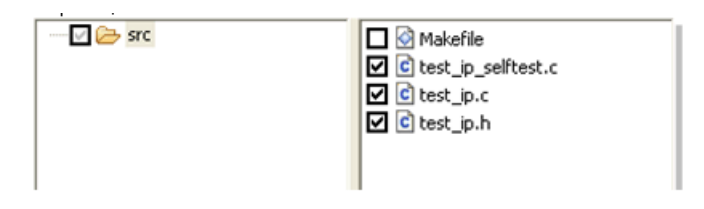

Figure 6-3: Importing test\_ip Software Files

5. Enable the check boxes for all the source files (test\_\*.\*) to select them, and click **Finish**.

#### Editing the test\_app\_peripheral.c File

1. In the **C/C++ Projects** tab on the left side of the SDK main window, locate the test\_ip\_selftest.c file. Double-click the file name to open it.

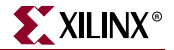

The test\_ip\_selftest.c file contains the function definition for a TEST\_IP\_SelfTest routine, as shown in the figure below. Notice the parameters this routine requires.

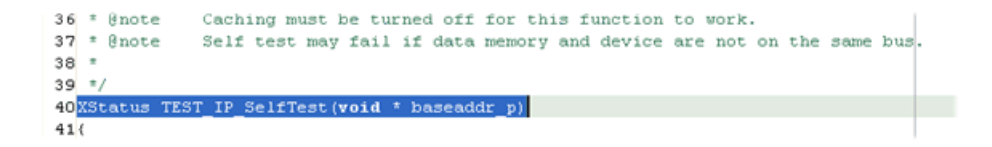

#### Figure 6-4: Sample Software Template Created by the CIP Wizard

- 2. As you can see, the TEST\_IP\_SelfTest routine requires a base address pointer, which you must provide. You can find the TEST\_IP base address value in the xparameters.h file, as follows:
  - a. In the **C/C++ Projects** tab, open the ppc405\_0\_sw\_platform/ ppc405\_0/include directory to display the xparameters.h file.
  - b. Double-click xparameters.h to open it in the editing window. Search for TEST\_IP\_0\_BASEADDR.

You now have the base address definition information necessary to add the function to the TestApp\_Peripheral.c file.

3. In the TestApp\_Peripheral.c file, insert the following line of code before the final print statement:

#### TEST\_IP\_SelfTest(XPAR\_TEST\_IP\_0\_BASEADDR);

Your TestApp\_Peripheral.c file will now look similar to the screen shot in the figure below.

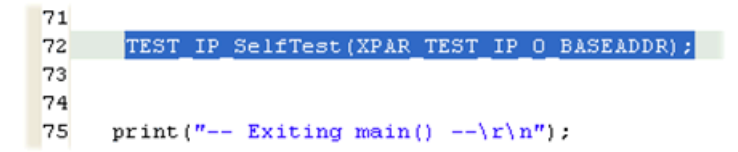

Figure 6-5: Code Insertion for TestApp\_Peripheral.c File

#### **Rebuilding Your Projects**

If the **Build automatically** option (in the toolbar under **Project**) is selected, your projects are updated when you save the TestApp\_Peripheral.c file. If not, select **Project > Build Project**.

After the build is complete, note the creation of the Debug directory under the TestApp\_Peripheral project. For now, your working ELF file for the project resides here. Note the ELF file location. You'll need it for the test drive later in this chapter.

The C/C++ Build configuration settings allow control over the type of project you are building. For more information, in SDK, click Help > Help Contents and navigate to C/C++ Development User Guide > Reference > C/C++ Project Properties > Managed Make Projects > C/C++ Build > Build Settings.

This concludes the work you need to do in SDK.

## **Returning to XPS to Complete Your Project**

This guide takes your Test Drive system through simulation. To set up for and to run simulation, you'll need to return to XPS, so we'll continue the test drive from there, after providing a little background information.

Having completed some software development work using SDK, you must specify a few things about project management in XPS:

- The application you wish use for BRAM initialization must be specified for use by the tools. The Applications tab provides this capability.
- Working with Test\_App\_Peripheral, XPS looks for potential project management conflicts. It will find one in your Test Drive project because you are now using SDK to manage this software project.

A problem that could arise: suppose two designers are working on this XPS project, one using XPS and another using SDK. The designer who saves the project last could overwrite the other designer's work. To avoid this situation, XPS identifies the potential conflict and creates a stable file condition that can be used going forward. Because SDK is the preferred software project manager, XPS only needs to know the location of the ELF file so that it can be merged with the FPGA bitstream later on.

Notice that in the XPS Applications tab, in addition to the software project you just worked on, there are other projects. Quickly confirm that the following are present in your project before taking the next Test Drive:

- The default ppc405\_0\_bootloop project. The bootloop project boots the processor and sends it the jump-to-address command needed to find external memory. The bootloop project should *not* be enabled to initialize BRAMs. (You're going to have the Project: Test\_App\_Peripheral application take care of this.)
- Projects created by the BSB Wizard, including Project: TestApp\_Memory and Project: TestApp\_Peripheral.

You may recall that, in the BSB Wizard, you chose to test both memory and other peripherals selected as part of the BSB process. You'll perform the steps below to select and configure the software so it can be simulated or downloaded to the FPGA or board memory device.

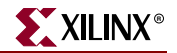

Test Drive!

- 1. In XPS, select the **Applications** tab.
- 2. Right-click the **Project: TestApp\_Memory** application and *deselect* Mark to Initialize BRAMs. (You're going to have the Project: TestApp\_Peripheral application take care of this.)
- 3. Make sure XPS is enabled to manage the data with which BRAMs are initialized in the TestApp\_Peripheral project.

The TestApp\_Peripheral project was created in SDK, and XPS assumes that you are now actively managing this project from SDK. To work with the TestApp\_Peripheral project, XPS will ask you to change it to an ELF-only project.

a. Double-click **Project: TestApp\_Peripheral** to open the dialog box as shown in the figure below.

| 🗢 Resolve Stale Application 🛛 🔀                                                                                                    |  |  |  |
|----------------------------------------------------------------------------------------------------|--|--|--|
| This application is being managed in SDK.                                                                                            |  |  |  |
| In order to resolve potential conflicts, please make one of the following choices.                                                   |  |  |  |
| <ul> <li>Convert XPS application into an ELF-only application (Recommended)</li> </ul>                                               |  |  |  |
| XPS can be used for download if required.                                                                                            |  |  |  |
| <ul> <li>Delete the application in XPS.</li> </ul>                                                                                   |  |  |  |
| Application settings are no longer retained. Source files are not deleted.                                                           |  |  |  |
| O Make application inactive in XPS.                                                                                                  |  |  |  |
| Application settings retained. Source files are not deleted.                                                                         |  |  |  |
| Cancel out of this dialog if you want to delete the application in SDK. $\!\times\!\!PS$ can then be used to manage the application. |  |  |  |
| OK Cancel                                                                                                    |  |  |  |

Figure 6-6: XPS ELF File Management Option

b. Select the radio button option Convert XPS application into an ELF-only application. When you click OK, XPS continues to manage the data with which BRAM is initialized, but it turns the software project management function over to SDK. Right-click this project to select it as the project to initialize BRAMs, as was done in the previous step. Now you should see a check mark beside Mark to Initialize BRAMs in the right-click menu. Your Applications tab will look similar to the screen shot in the figure below.

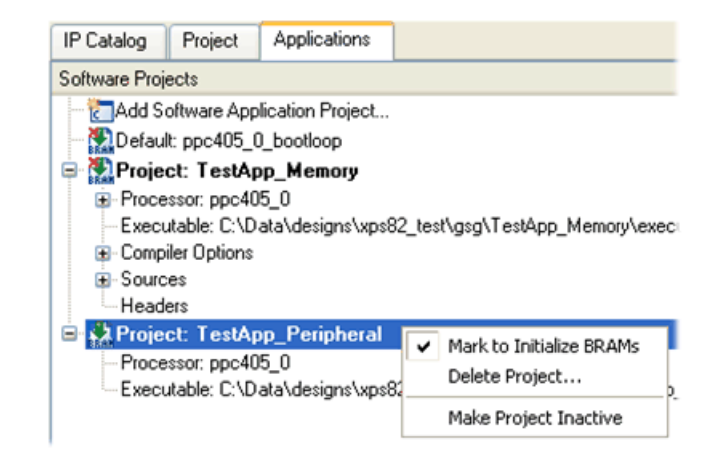

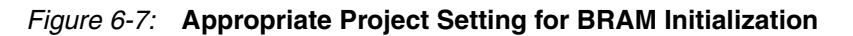

4. In the Applications tab, right-click the **Executable** option in the TestApp\_Peripheral project. Browse to your SDK-created ELF file in the \SDK\_projects\TestApp\_Peripheral\Debug directory.

Debug and production ELF file locations **Note:** A few steps earlier in the Test Drive, the SDK tool placed the ELF file in a Debug directory, which is for development. When your design moves to a release phase, a different directory (Release) can be used (depending on the C/C++ Build Project Properties). You can choose whether or not to use this structure because the file ELF location can be reassigned at anytime. Remember, that if you do reassign the build property, you must adjust the ELF file location in XPS as well.

## What's Next?

Now that the software and hardware elements are created, they must be tested. This can be accomplished by downloading to a demo board or through simulation. Because our system and software application are relatively small, and because not everyone will be using the same demo board, this guide takes an opportunity to describe the simulation process.

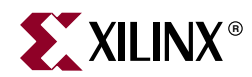

# Chapter 7

# Introduction to Simulation in XPS

## **Before You Begin**

Reiterating the simulation requirements from the installation section, be sure the following conditions are satisfied:

- A SmartModel-capable simulator (ModelSim PE/SE or NCSim) is required for the simulation steps. MXE does not work for SmartModels. In this chapter, we will use the PPC405 SmartModel.
- You should already have compiled the simulation libraries. If you haven't, just follow the procedure outlined in the XPS help system. To view this help section:

1.Select **Help > Help Topics**.

2.From the resulting HTML page, navigate through **Procedures for Embedded Processor Design > Simulation > Compiling Simulation Libraries in XPS > Compiling Simulation Libraries in XPS.** 

*Note:* The XPS help system is also available online at: <a href="http://www.xilinx.com/ise/embedded/edk\_docs.htm">http://www.xilinx.com/ise/embedded/edk\_docs.htm</a>.

## Why Simulate an Embedded Design?

- Using simulation, you don't have to wait for hardware to be complete before testing your software. The result: facilitated software development, which allows you meet more aggressive project deadlines.
- Simulation provides insight into the internal workings of your system. Signals and register values are more accessible in a simulated system than they are once a design is in hardware.
- Simulation also allows you complete control of your system. Conditions that may be difficult to create in a hardware setting are relatively easy to simulate.

As you have seen throughout this guide, XPS automates many mundane design details. So you probably won't be surprised to learn that it does an excellent job of creating the simulation scripts and Hardware Description Language (HDL) files.

For software designers, however, it may not be clear how to make use of the final, simulated project data, so this chapter takes you on a test drive through the simulation process.

## **EDK Simulation Basics**

EDK supports simulation of your embedded system on ModelSim or NCSim logic simulators. Simulation is accomplished by exporting VHDL or Verilog HDL models of your embedded hardware platform design. The models include block RAM (BRAM) memory peripherals that you can initialize with your embedded software Executable and Linkable Format (ELF) file. EDK can generate your choice of:

- A behavioral model (based on your hardware platform specification alone)
- A post-synthesis structural model
- A complete post-place-and-route, timing-accurate model

Verification through behavioral, structural, and timing simulation can be performed at specific points in your design process, as illustrated in the figure below. The simulation model generation tool, Simgen, creates and configures specified HDL design files.

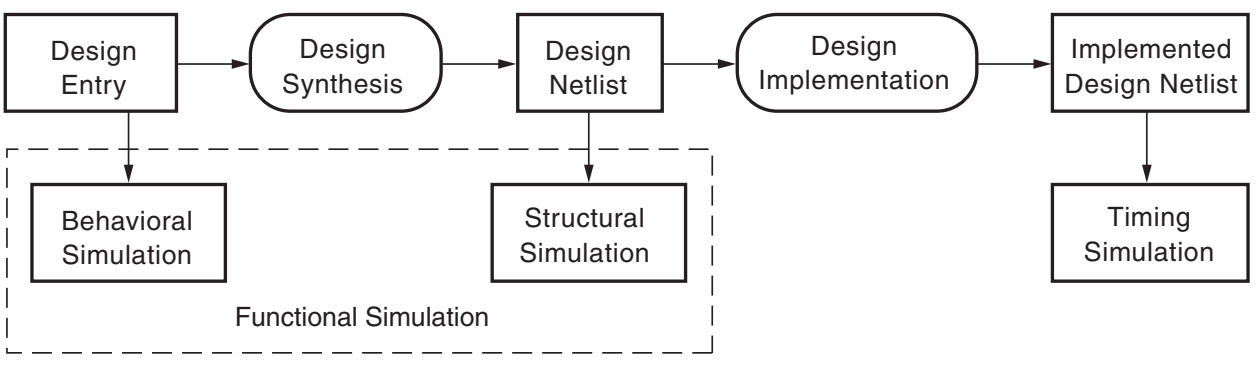

UG111\_01\_051005

Figure 7-1: FPGA Design Simulation Stages

The simulators that support EDK require you to compile the HDL libraries before you can use them for design simulation. The advantages of compiling HDL libraries include speed of execution and efficient use of memory. It is assumed that your libraries are compiled at this point. (If not, see "Before Starting" in Chapter 1 of this book.)

For additional information about simulation, including descriptions of behavioral, structural, and timing simulation, see the "Simulation Model Generator (Simgen)" chapter of the *Embedded System Tools Reference Manual* at <a href="http://www.xilinx.com/ise/embedded/edk\_docs.htm">http://www.xilinx.com/ise/embedded/edk\_docs.htm</a>.

## **Simulation Considerations**

When simulating your design, keep the following points in mind:

- You must ensure certain system values are specified.
- It is advantageous to change some settings to improve the simulation runtime.

## Global Settings to Specify

Global reset, tristate nets, and clock signals all must be set to some value. Xilinx Integrated Software Environment (ISE<sup>™</sup>) tools provide detailed information on how to simulate your VHDL or Verilog design. Refer to the "Simulating Your Design" chapter in the ISE *Synthesis and Verification Design Guide* for more information. A PDF version of this

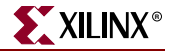

document is located at: http://www.xilinx.com/support/sw\_manuals/xilinx9/index.htm.

## System Behavior and Improving Simulation Times

You should also be aware of system behavior. HDL simulation is slow when compared with a design running on hardware. To improve the simulation runtime, you can adjust some parameters for simulation-only purposes. For example, our Test Drive system contains an RS232\_UART. In the Test Drive section of this chapter, you'll see how to improve simulation time by increasing the baud rate for this peripheral.

## **Helper Scripts**

Xilinx has put a good deal of effort into making system simulation easier to perform. The tools understand how your system is connected and how all the HDL design files relate behind-the-scenes. The tools also have the ability to create simulator instruction files for the design under test. When you initiate the XPS toolbar command **Simulation > Generate Simulation HDL Files**, all this capability is enabled automatically.

In addition to this, XPS includes Helper scripts to simplify simulator usage. Helper scripts are generated at the test harness (or testbench) level to set up the simulation. When run, the Helper script performs initialization functions and displays usage instructions for creating waveform and list (ModelSim-only) windows using waveform and list scripts. The top-level scripts invoke instance-specific scripts.

Under the simulation <simulation type> directory, you will find several command scripts for running simulation. The system\_setup.do file is the starting point from which all other scripts are called. Commands in the scripts can be customized as desired. Editing the top-level waveform (system\_wave.do) or list scripts allows you to select signals for inclusion or exclusion. They are all shown by default. For timing simulations, only top-level ports are displayed.

## **Restrictions**

The simulation utility, Simgen, does not provide simulation models for external memories, and it does not have automated support for simulation models. External memory models must be instantiated and connected in the simulation testbench and initialized according to the model specifications.

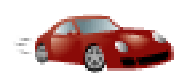

## Test Drive!

This test drive takes you through simulating your system and allows you to observe the hardware and software response of the recently created IP block to requests it receives.

## **Simulation Setup**

For the RS232\_UART peripheral, simulating at a 9600 baud rate requires extended simulation times, during most of which there is little happening. Accelerating the baud rate by a factor of 100 reduces the time spent simulating by a similar amount. It also condenses the area in which data is transitioning, allowing you to asses the simulated behavior of the system more easily.

To accelerate the UART baud rate:

- In XPS System Assembly View, double-click the RS232\_Uart peripheral to open its core configuration dialog box. Look for a line item identifying the UART Lite Baud Rate. From the drop-down box, select the highest value possible, 921600, and click OK.
- 2. To commit this new value to your design you must generate the netlist. From the toolbar, click **Hardware > Generate Netlist**.

## **Running Simulation**

- 1. Under the Project tab, verify that your **Project Options > Sim Model** is set to **BEHAVIORAL**. If not, change it by double-clicking this option.
- 2. Select **Simulation > Generate Simulation HDL Files** to launch the Simgen tool and generate the simulation HDL files and helper scripts.
- 3. When you invoke the command to generate the simulation HDL files, XPS creates the simulation\behavioral directory structure. Use a file browser to locate and view the contents of the \behavioral directory. Here you find two primary file types: DO files and VHDL files.
  - a. Open the system.vhd file in a text editor. This is your top-level file for the device under test. It contains all the signals and port mappings that comprise the design you are working with at this point. Scan through and familiarize yourself with the content of this file. When finished, close the file.
  - b. Open the system\_setup.do file. This macro file automates many of the steps executed during simulation. You see the results of this file after completing just a few steps. Note that the alias commands call additional DO files. You could add your own aliases to this file as well for custom simulation operations. Note the w alias for calling the do system\_wave.do file. You will be asked to edit this file next. When finished with system\_setup.do close this file and open system\_wave.do next.
  - c. The system\_wave.do file displays the signals in your design. Many signals are generated by this file. To provide a little more focus for our simulation, comment out, using the pound (#) sign, the following lines of code:
    - # do iocm\_wave.do
    - # do docm\_wave.do
    - # do plb\_wave.do
    - # do plb2opb\_wave.do
    - # do ppc405\_0\_wave.do
    - # do reset\_block\_wave.do
    - # do isocm\_bram\_wave.do
    - # do dsocm\_bram\_wave.do
    - # do plb\_bram\_if\_cntlr\_1\_bram\_wave.do
    - # do sram\_256kx32\_util\_bus\_split\_0\_wave.do
    - # do dcm\_0\_wave.do
    - # do jtagppc\_0\_wave.do
    - # do iocm\_cntlr\_wave.do
    - # do docm\_cntlr\_wave.do
    - # do push\_buttons\_position\_wave.do
    - # do sram\_256kx32\_wave.do
    - # do plb\_bram\_if\_cntlr\_1\_wave.do

When you're finished with these modifications, save and close this file.

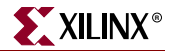

4. Before starting simulation it would be helpful to know more about the actual software implementation that will occur. A quick disassembly of the previously generated ELF file provides information about the executable address and assembly instructions that run the code.

In XPS, select **Project > Launch EDK Shell**. The EDK shell is a cygwin-based command window you can use to run EDK specific commands.

5. At the EDK shell command prompt, change your directory:

cd SDK\_projects/TestApp\_Peripheral/Debug/

This is where your ELF file resides.

Tip: Use the tab key for automatic completion of the path.

6. To perform the disassembly, enter the following command:

powerpc-eabi-objdump -S TestApp\_Peripheral.elf >>
TestApp\_Peripheral.dis

This command calls the PowerPC<sup>TM</sup> object file display routine (powerpc-eabiobjdump) with intermixed source and disassembly information. The output is sent to the TestApp\_Peripheral.dis file. When the process is complete, close the EDK shell and return to XPS.

For more on the powerpc-eabi-objdump routine, see the "GNU Utilities" appendix in the *Embedded System Tools Reference Manual* at <a href="http://www.xilinx.com/ise/embedded/edk\_docs.htm">http://www.xilinx.com/ise/embedded/edk\_docs.htm</a>.

Specific information about the switches that powerpc-eabi-objdump supports can be found by running **powerpc-eabi-objdump** -H on the command line.

- 7. In XPS, click **Simulation > Launch HDL Simulator**. Providing you have an EDK-supported simulator installed, it appears with the system\_setup.do file invoked. The simulator is now ready to compile and load your design.
- 8. Assuming you are using ModelSim, at the prompt, enter the following commands:
  - **c** Compile the designs.
  - **s** Load the design.
  - w Set up the waveform window.
  - **rst** Toggle the reset port and set the clock frequency to 100 MHz.
  - **run 3ms** Run simulation at 3 ms.
- 9. While your simulation is running, launch SDK and open the test\_ip\_selftest.c file, located in your SDK\_projects\TestApp\_Peripheral directory. In the file, find the second interaction between the processor and the custom IP you developed. This code tells the system to read the interrupt register value of test\_ip, as shown in the figure below. You must locate the second interaction between the processor and the peripheral because of the processor request for the slave to respond with some information.

Disassembly command powerpc-eabiobjdump

| C test | _ip_selftest.c ×                                                                                                    |
|--------|----------------------------------------------------------------------------------------------------|
| 65     | xil_printf(" - write 0x%08x to software reset register \n\r", IPIF_RESET);                                                                                                    |
| 66     | Reg32Value = TEST_IP_mReadMIR(baseaddr);                                                                                                    |
| 67     | if (Reg32Value == 0x30220301)                                                                                                    |
| 68     | ę la statu statu st |
| 69     | <pre>xil_printf(" - read 0x+08x (expected) from module identification regist</pre>                                                                                                    |
| 70     | <pre>xil_printf(" - RST/MIR write/read passed\n\n\r");</pre>                                                                                                    |
| 71     |                                                                                                    |
| 72     | else                                                                                                    |
| 73     | (                                                                                                    |
| 74     | <pre>xil_printf(" - read 0x+08x (unexpected) from module identification regi</pre>                                                                                                    |
| 75     | <pre>xil_printf(" - RST/MIR write/read failed\n\n\r");</pre>                                                                                                    |
| 76     | return XST_FAILURE;                                                                                                    |
| 77     | · · · · · · · · · · · · · · · · · · ·                                                                                                    |
| 78     |                                                                                                    |
|        | 5                                                                                                    |

Figure 7-2: test\_ip\_selftest.c Resetting the test\_ip Peripheral

10. Use a text editor to open the TestApp\_Peripheral.dis file and search for the same line of code: TEST\_IP\_mReadMIR(baseaddr). There you'll find assembly code that appears similar to the following (actual address values may vary):

```
Reg32Value = TEST_IP_mReadMIR(baseaddr);
                                                                 C/C++ Source Code
   ffffc3d4:
                 7f a3 eb 78
                                        r3,r29
                                   mr
   ffffc3d8:
                 48 00 12 3d
                                   bl
                                        ffffd614 <XIo_In32>
      if ( Reg32Value == 0x30220301 )
                                                                 C/C++ Source Code
   ffffc3dc:
                 3c 00 30 22
                                   lis r0,12322
   ffffc3e0:
                 60 00 03 01
                                   ori r0,r0,769
Memory Address
                  Machine Code
                                    Assembly Operands
for Code Execution
               Execution Values
```

- 11. In your simulator, perform a signal search on FFFC3D4 or the value applicable to your design. Using the PowerPC Internal Register **exeaddr** signal name for the FFFFC3D4 value allows you to zoom in on a location at which to begin looking for proper reset operation of the test\_ip peripheral in the simulation.
- 12. Zoom in on this location in the simulation. You will notice there is a bus transition on the sl\_dbus. The value present on the sl\_dbus signal should be 0x30220301, which is what the software expects, as shown in the figure below.

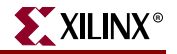

| D8 FF ) FFFFD614 | FF ( )FFFFC3DC                                                                                                    |                                                                                               |
|------------------|----------------------------------------------------------------------------------------------------|-----------------------------------------------------------------------------------------------|
| 00 3) (7FA3EB78  | ( (4) (4E800020                                                                                                    |                                                                                               |
| 1 10 00          | () (0) (1) (0                                                                                                    |                                                                                               |
| D4 FF FFFFC3D8   | FF ()FFFFD61C                                                                                                    |                                                                                               |
| 00 (0) (00000000 | FF ()FFFFC3D4                                                                                                    |                                                                                               |
| 00 (0) (30220000 | X X X FFFFC3D4                                                                                                    |                                                                                               |
| FF 00003C23      | ()00007857                                                                                                    |                                                                                               |
|                  |                                                                                                    |                                                                                               |
| 00 0000000       |                                                                                                    | 00000000                                                                                      |
| 0                | 70                                                                                                    |                                                                                               |
| 0                | Value appears here.                                                                                                    |                                                                                               |
| 0                |                                                                                                    |                                                                                               |
| 0                |                                                                                                    |                                                                                               |
|                  | D8<br>(FF)()(FFFFD614<br>3)()(7FA3EB78<br>1<br>(0)()(0)<br>D4<br>(FF)(FFFFC3D8<br>(0)()(0)<br>(0)()(0)(0)(0)(0)(0)<br>(0)()()()()(0)(0)(0)(0)<br>(0)()()()()()()()()()()()()()()()()()() | D8       FF () FFFFD614       FF () FFFFC3DC         3 () () () () () () () () () () () () () |

Figure 7-3: Simulation Output Results for test\_ip

Armed with the disassembled source and the simulation waveform output, you'll be better able to continue stepping through the design and better able to understand its internal operation, as well as the hardware and software interaction.

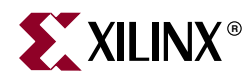

# Chapter 8

# Implementing and Downloading Your Design

## Implementing the Design

Having completed the design entry phase, you can now implement your design in hardware. We touched on this subject in Chapter 4, "The Embedded Hardware Platform," and as part of the earlier test drives, you generated your hardware netlist (see "Simulation Setup," page 59). As a result, XPS did most of the essential work required for implementation. To take the design from concept to reality, you must perform a few additional steps. This chapter provides information on what the tools have automated and on how to adjust those settings to suit your final design needs.

## **Netlist Generation Review**

The MPD file contains all available ports and hardware parameters for a peripheral Earlier you were prompted to select the **Hardware > Generate Netlist** menu item. This command causes the XPS Platform Generator (Platgen) utility to read the design platform information contained in the Microprocessor Hardware Specification (MHS) file, along with the IP attribute settings available from the respective Microprocessor Peripheral Definition (MPD) files. The output files from Platgen are Hardware Description Language (HDL) files, which can be found at cproject name>\hdl\<hdl lang>. More information on the MPD file can be found in the Platform Specification Format Reference Manual, available at <a href="http://www.xilinx.com/ise/embedded/edk\_docs.htm">http://www.xilinx.com/ise/embedded/edk\_docs.htm</a>. Xilinx Synthesis Technology (XST) synthesizes these HDL design files to produce IP netlist (NGC) files, as shown in the figure below.

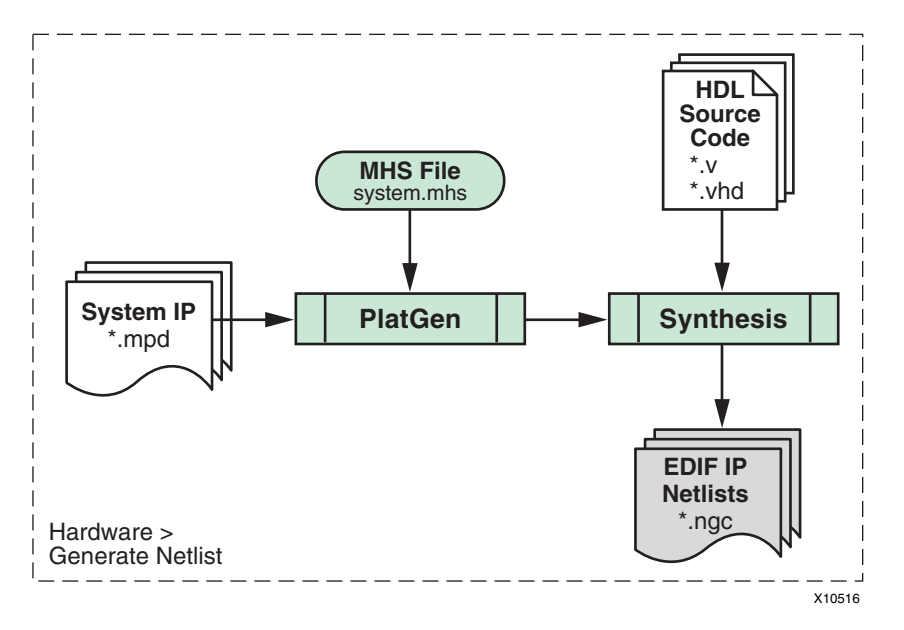

Figure 8-1: Elements and Stages of Generating a Hardware Netlist

For your general reference: the resulting NGC files reside at <project name>\hdl\implementation. Note that you don't need to change these files.

XPS uses the NGC netlist files during design implementation, which occurs when you invoke the **Hardware > Generate Bitstream** menu command. The figure below shows the bitstream-generation stages.

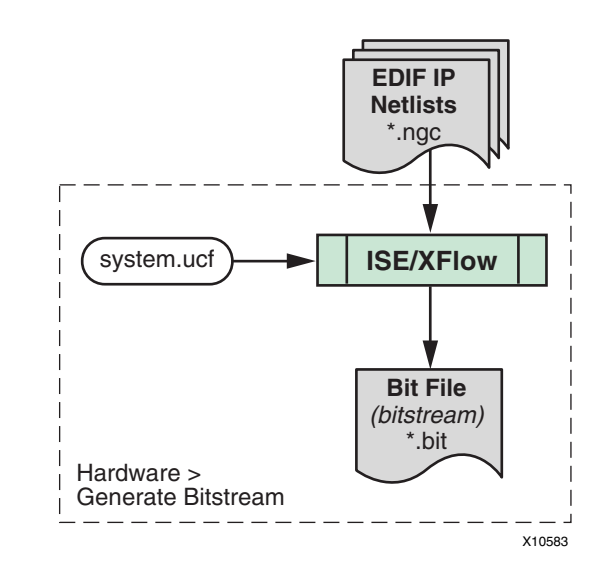

*Figure 8-2:* Elements and Stages of Generating a Hardware Bitstream

The NGC files are processed, along with the system constraints, through the remaining Xilinx<sup>®</sup> Integrated Software Environment (ISE<sup>TM</sup>) tools (NGDBuild, MAP, PAR, and TRACE) when XPS invokes the XFlow command-line program.

XFlow reads an input design file, a flow file, and an option file to generate the FPGA bitstream. While you do not normally have to adjust the flow or the input design files, you might wish to adjust the constraints file. If you are not familiar with FPGA design, the use of design constraints enables the tools to identify and satisfy real-world limitations. Example constraints could be as simple as clock information or pin placement, or they could be complex placement and timing parameters that satisfy critical logic paths.

The Test Drive project provided in this book is a processor-centric design; that is, it consists only of the embedded processor platform. There is no external logic unassociated with the processor system. Therefore, only a few constraints need to be added before bitstream generation. You already have a User Constraints File (UCF) because, when you ran the BSB Wizard, you selected a small set of constraints based on the board you chose. On completing the Base System Builder (BSB) Wizard steps, the constraints were generated automatically. The UCF is located in the directory project name>\data More information about constraints can be found in the ISE tools documentation *Constraints Guide*, available at: <a href="http://www.xilinx.com/support/software\_manuals.htm">http://www.xilinx.com/support/software\_manuals.htm</a>.

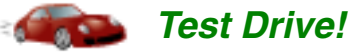

## Generating the Netlist and Bitstream

- 1. In System Assembly View, find the **RS-232\_UART** peripheral. Opening its attributes (double-click) resets the baud rate to 9600, if necessary.
- 2. Select **Hardware > Generate Netlist** to allow the baud rate changes to take effect.
- 3. While netlist generation and synthesis is taking place, locate the Project Peripheral Repository category in the IP Catalog tab and right-click the **test\_ip** peripheral, which you created earlier. Select **View MPD**. Review the read-only MPD file in XPS.
- 4. When the netlist generation process is complete, select **Hardware > Generate Bitstream**.

While XPS generates the bitstream, open the system.ucf file by double-clicking the **UCF File** option (in Project Files area of the Project tab). Note the pinout constraints and the rudimentary clocking constraints XPS has created as part of the BSB setup.

#### **FPGA** Configuration

To boot up an embedded processor system, both hardware and software system components must be downloaded to the FPGA and program memory, respectively. The process is illustrated in the figure below.

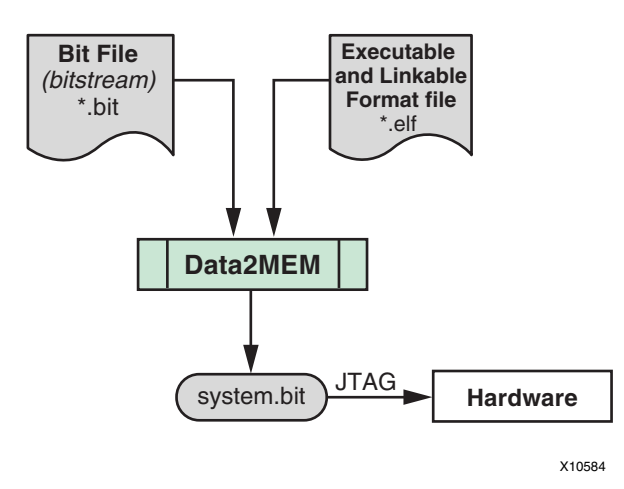

#### Figure 8-3: Elements and Stages of Generating the Embedded System Bitstream

During the prototyping or development phase, you can download the hardware bitstream and software Executable and Linkable Format (ELF) file images by connecting a JTAG cable from your host computer to the JTAG port on your development board.

The **Device Configuration > Download Bitstream** menu command in XPS programs the FPGA with the bitstream. For software downloading: you can initialize software into the bitstream if it fits inside FPGA internal block RAM (BRAM) memory, or you can use the software debug tools, such as the XPS Software Development Kit (SDK), to download your program to the board.

The complete EDK program flow is shown in the figure below.

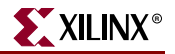

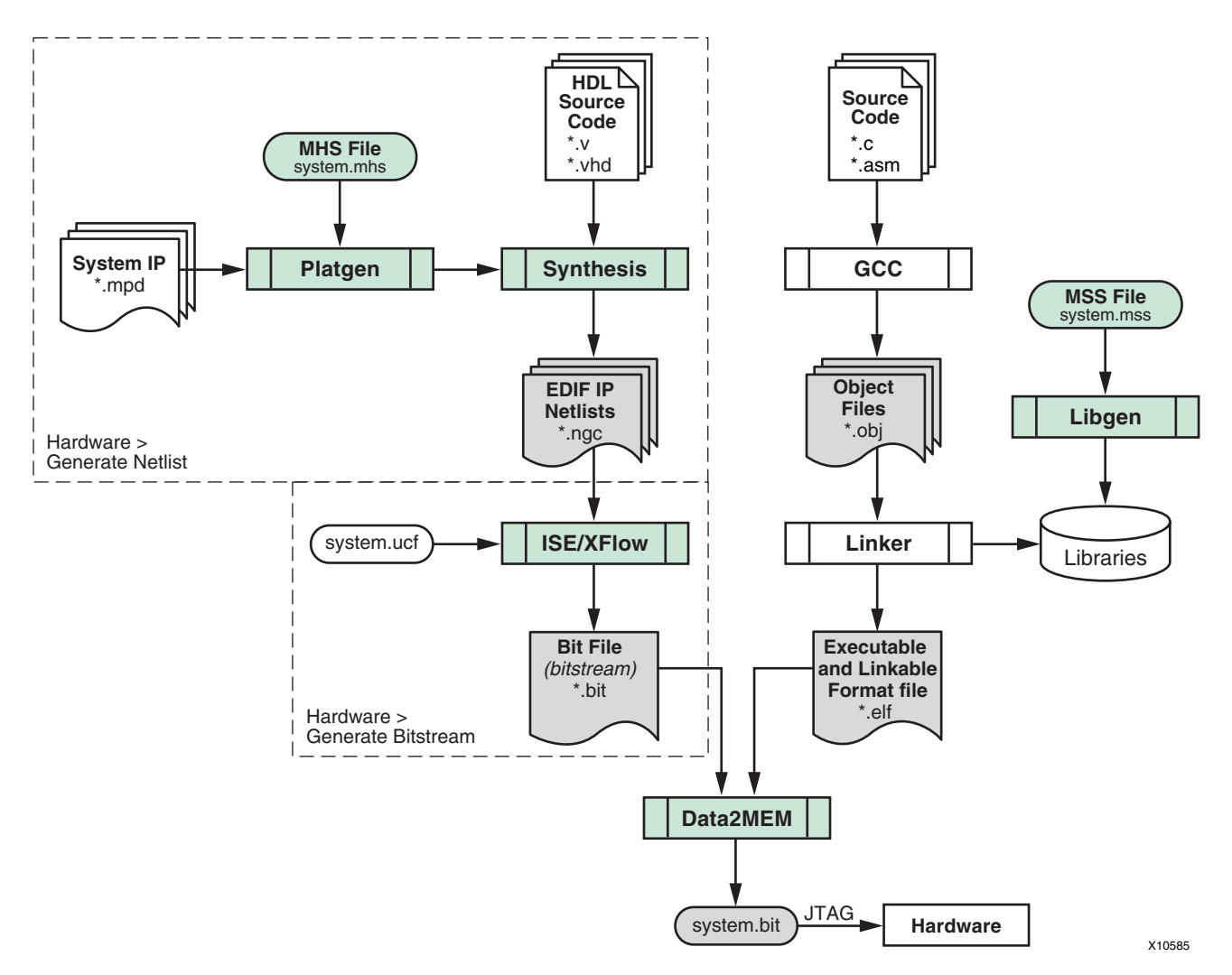

Figure 8-4: Elements and Stages of XPS and EDK, Leading to FPGA Configuration

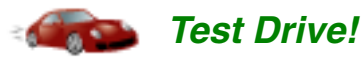

1. At this point, your design netlists are generated, the software is configured in the TestApp\_Peripheral project, and the executable ELF file is selected to initialize BRAMs.

As a quick sanity check, use the **Software > Get Program Size** menu command to ensure that the compiled TestApp\_Peripheral code fits into the BRAMs for this design. If you recall, you specified 16 KB BRAM memory in the first test drive.

- 2. Select **Device Configuration > Update Bitstream** to merge the FPGA bitstream and ELF files into a single bitstream file.
- 3. Ensure the serial and JTAG cables are connected, the development board is powered on, and a serial terminal is connected properly and set to the 9600 baud rate.

- 4. Click **Device Configuration > Download Bitstream** to download the combined hardware and software bitstream.
- 5. After the bitstream is loaded to the board, an output on your serial terminal window shows the testing status of the peripherals included in your design. An output result from the shell test\_ip peripheral you created earlier is included also.

```
-- Entering main() --
Running GpioInputExample() for Push_Buttons_Position...
GpioInputExample PASSED. Read data:0x0
* User Peripheral Self Test
******************************
RST/MIR test...
   - write 0x000000A to software reset register
   - read 0x30220301 (expected) from module identification register
   - RST/MIR write/read passed
User logic slave module test...
   - write 1 to slave register 0
   - read 1 from register 0
   - slave register write/read passed
Packet FIFO test...
   - reset write packet FIFO to initial state
   - reset read packet FIFO to initial state
   - push data to write packet FIFO
    0x00000000
    0x0000001
    0x0000002
    0x0000003
   - write packet FIFO is not full
   - number of entries is expected 4
   - pop data out from read packet FIFO
    0x00000000
    0x0000001
    0x0000002
    0x0000003
   - read packet FIFO is empty
   - number of entries is expected 0
   - write/read packet FIFO passed
Interrupt controller test...
   - IP (user logic) interrupt status : 0x00000000
   - clear IP (user logic) interrupt status register
   - Device (peripheral) interrupt status : 0x0000000
   - clear Device (peripheral) interrupt status register
   - enable all possible interrupt(s)
   - write/read interrupt register passed
-- Exiting main() --
```

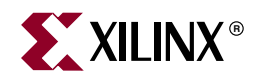

# Chapter 9

# Debugging the Design

So far, the test drive system we are designing has been fairly simple. As additional IP elements are added and more software is written, however, the system inevitably becomes more complex. In addition, because the system elements are encapsulated inside the FPGA and because the signals necessary for sufficient design analysis are inaccessible, debug could potentially become a challenge. But Xilinx<sup>®</sup> has anticipated these difficulties and offers several methods and tools that allow you good visibility into both the hardware and software portions of your design:

- Hardware debug capability using the Xilinx Microprocessor Debugger (XMD).
- Platform Studio Software Development Kit (SDK) software debugger communicates to the target processor through the XMD interface.
- The ChipScope<sup>TM</sup> Pro tool, which uses integrated logic analyzer hardware cores to communicate with the target design inside most Xilinx devices.

The Xilinx debug capabilities associated with Platform Studio tend to see the greatest level of use but may be the least understood. This chapter provides you with insight into this crucial function.

## Xilinx MicroProcessor Debugger (XMD)

XMD is a design software utility that facilitates debugging software programs you create. XMD also helps you verify systems that use the microprocessors offered by Xilinx. You can use XMD to debug programs that run on a hardware board or that use the Cycle-Accurate Instruction Set Simulator (ISS). Figure 9-1 and Figure 9-2 show how XMD interacts with the target processor and the debug (host) software in use.

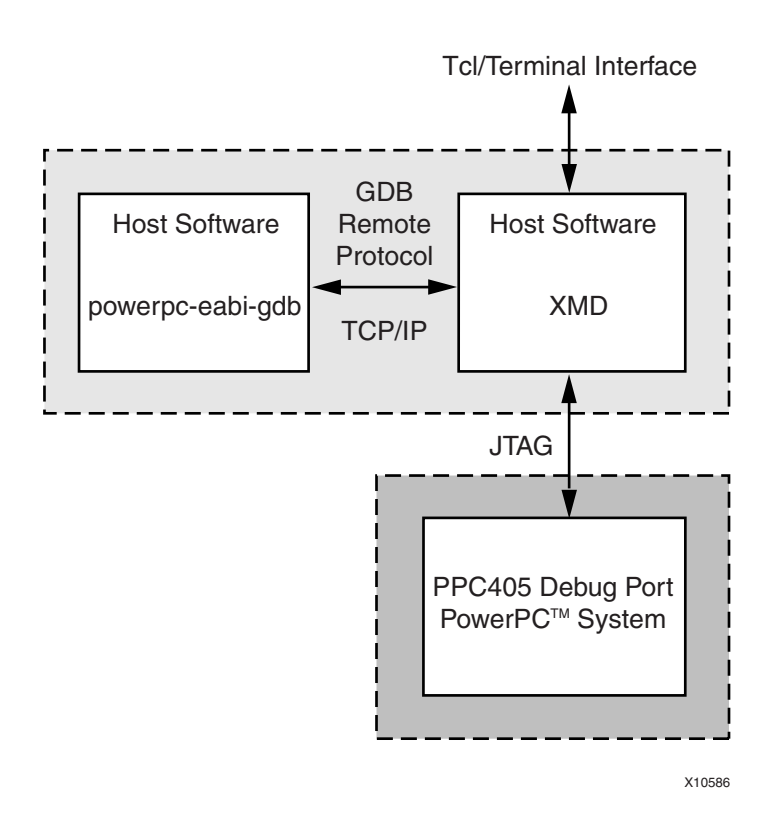

Figure 9-1: XMD PowerPC System Connection
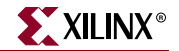

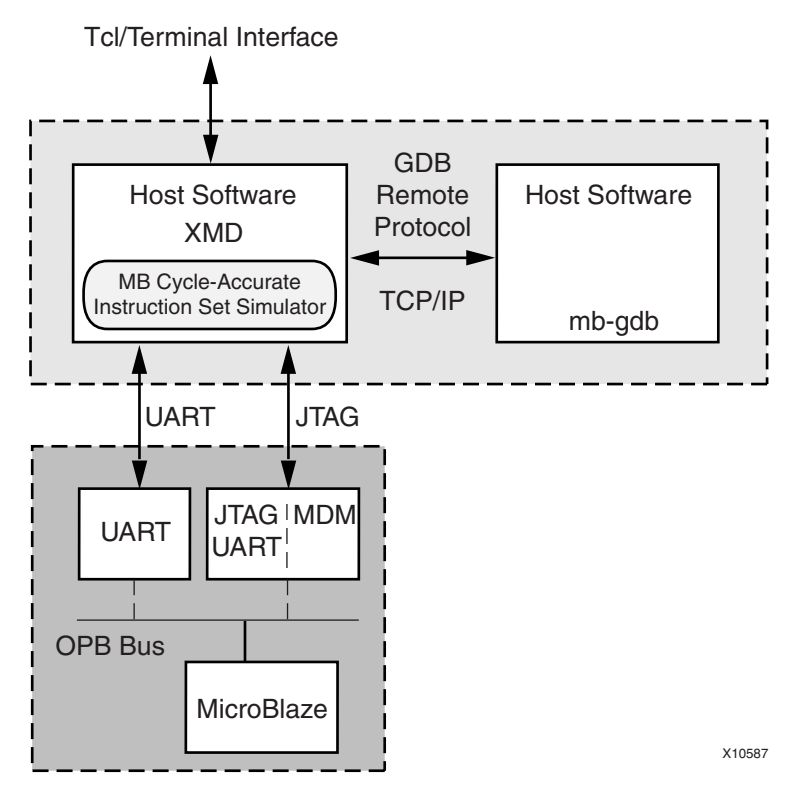

Figure 9-2: XMD MicroBlaze System Connection

Note that XMD doesn't stand on its own but is used in conjunction with other utilities, such as the XPS GUI. Typically, XMD connects to the target processor through a JTAG connection to the device under test. Communication and control are achieved using the TCP/IP protocol. In the images above, depending on the microprocessor you have selected (PowerPC or MicroBlaze<sup>TM</sup>) and on how you configured the system, XMD passes information from the device under test to the GUI (SDK) about its status. XMD also controls the operation of the processor, based on the requests you entered in SDK.

For more information about XMD, refer to the XMD chapter of the *Embedded System Tools Reference Manual*, available at <u>http://www.xilinx.com/ise/embedded/edk\_docs.htm</u>

# Software Development Kit (SDK) Software Debugger

Platform Studio SDK presents an integrated environment for seamlessly debugging embedded targets. Both MicroBlaze and PowerPC Executable and Linkable Format (ELF) files can be debugged with SDK.

Software debuggers such as the one provided in SDK enable you to monitor the execution of a program by controlling it through start, stop, and pause (breakpoint) operations. The software debugger may also allow some run-time control over the program's operation through monitoring and adjustment capabilities of the memory and/or variable values.

## **ChipScope Pro Tools**

ChipScope Pro tools include several utilities that are integrated into a single application.

- ChipScope Pro Analyzer provides device configuration, trigger setup, and trace display for ChipScope Pro cores.
- ChipScope Pro Cores hardware debugging is accomplished through bus and arbitrary signal value monitoring, along with discrete control of inputs and output using the JTAG connection. The available cores include:
  - Integrated Controller Pro (ICON) Provides a communication path between the JTAG port of the target FPGA and up to 15 other cores (IBA, VIO, ATC2, or MTC2).
  - Integrated Logic Analyzer (ILA) A customizable logic analyzer core that monitors any internal signal in your design.
  - Integrated Bus Analyzer (IBA) A specialized logic analyzer core designed to debug embedded systems that contain IBM CoreConnect bus interconnects, either On-Chip Peripheral Bus (OPB) or Processor Local Bus (PLB).
  - Virtual Input/Output (VIO)
     A core that can both monitor and drive internal FPGA signals in real time.
  - Agilent Trace Core 2 (ATC2)
     A debug capture core specifically designed to work with the latest generation Agilent logic analyzers. This core provides external logic analyzer access to an internal FPGA net.

For more detailed information about features, benefits, and core description associated with ChipScope Pro Tools, see the *ChipScope Pro Software and Cores User Guide* available at http://www.xilinx.com/literature/literature-chipscope.htm.

# **Platform Debug**

Used individually, you can see that the utilities described in the last several sections of this chapter are certainly helpful. When combined, however, these tools provide an even greater advantage: they give you a simultaneous and complete picture of both the hardware and software interactions within your embedded design. This ability is crucial to isolating the source of a bug.

## **Overview**

The Platform Studio Debug Configuration Wizard in XPS automates hardware and software debug configuration tasks common to most designs. To open the Debug Configuration Wizard, select **Debug > Debug Configuration**. The wizard has the following primary viewing panes:

• The System Explorer

On the left side of the wizard main window, as shown by callout number 1 in Figure 9-3, are options that allow you to select the debug utility that you would like to configure. Use these options to navigate through and configure debug features for the available ChipScope cores and processors.

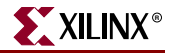

• The Configuration Pane

As shown by callout number 2 in Figure 9-3, the Configuration Panel contains information about desired operations as well as selected core settings. You can choose between either Basic or Advanced debug control features.

• The Console Window

As shown by callout number 3 in Figure 9-3, the Console Window displays output, warning, error, and information messages from the Debug Configuration wizard.

| Debug Configuration                                                                                                    |                                                                                                    |                                                                                                    |                                                                                                    | × |
|----------------------------------------------------------------------------------------------------|----------------------------------------------------------------------------------------------------|----------------------------------------------------------------------------------------------------|----------------------------------------------------------------------------------------------------|---|
| System<br>Monitor Hardware Signals<br>- chipscope_ob_iba_0<br>- chipscope_plb_ba_0<br>- chipscope_vio_0<br>Chipscope_vio_0<br>Debug Software Application<br>- ppc405_0<br>Miscellaneous<br>- JTAG UART<br>1 | Basic Advanced<br>Virtual IOs help you debug the system in the they are virtual. Select the signals that you we virtual input<br>Signal to monitor:<br>Virtual output<br>Signal to control:<br>Push_Buttons_Position_GPI02_in_to_control:<br>Notes<br>For each IP instance, only its output ports of the second second | same way as LE<br>want to monitor (v<br><< Add<br>Remove >><br><< Add<br>Remove >><br>can be monitored | Ds, push buttons and switches, except that<br>iritual input) and/or control (vitual output):<br>Available Ports on Instance:<br>ppc405_0<br>APUFCMDECUDIDI<br>APUFCMDECUDIVALID<br>APUFCMENDIAN<br>C<br>APUFCMENDIAN<br>Available Ports on Instance:<br>ppc405_0<br>BRAMDS0CMCLK (Connected to sys)<br>BRAMDS0CMCLK (Connected to sys)<br>BRAMISOCMCLK (Connected to sys)<br>BRAMISOCMCLK (Connected to |   |
| Add ChipScope Peripheral<br>Delete ChipScope Peripheral<br>Help                                                                                                    | Information:<br>Number of BRAMs being used: 8                                                                                                    | 3                                                                                                    | OK Cancel                                                                                                    |   |

Figure 9-3: Debug Configuration Wizard

## Hardware and Software Co-Debug

The Debug Configuration Wizard facilitates hardware and software co-debug, which accomplishes the following:

• Connects IBA trig\_out to the processor stop signal so the IBA can place the processor in the debug Halt mode. In short, this ChipScope signal stops processor execution.

Whenever the processor is halted, the software debugger registers the state of the processor when it was stopped, allowing a hardware trigger to be correlated to the activity in software. Depending on the bus in use, the delay between the processor stop time and the registration of this event in the debugger can be as short as 11 clock cycles. As a result, it is highly likely that the software has stopped during the same subroutine that caused the hardware trigger event.

• Connects the processor halted signal to IBA trig\_in so that the halting of the processor can trigger the IBA to record samples. This condition registers with the bus analyzer any time the processor stops its execution.

A debug event, such as a breakpoint occurrence, forces the processor to halt its execution. When this occurs, the bus analyzer registers the condition and presents all samples gathered up to that point, allowing you to correlate a software event to a state in hardware.

• Connects the processor instruction signal to IBA trig\_in so that the IBA can record the sequence of instructions. The processor and clock must operate at the same clock frequency. With this setting, a trace review is possible. The depth of the trace buffer is limited by the amount of on-chip BRAM available.

Let's take another Test Drive and put these concepts into practice.

# Test Drive!

## Run the Debug Configuration Wizard in XPS

- 1. To Launch the Debug Configuration Wizard in XPS, click **Debug > Debug Configuration**.
- 2. In the wizard, click the **Add ChipScope Peripheral** button (below the System Explorer pane). The Add New ChipScope Peripheral dialog box appears.
- 3. In the dialog box, select the radio button **To monitor OPB bus signals (adding OPB IBA)** to add a ChipScope integrated bus analyzer core for the OPB bus and click **OK**.

The configuration pane changes so you can specify the core configuration.

- a. Ensure the core is set up to monitor the OPB bus control, address, and data signals.
- b. Select the check box to Enable Hardware/Software Co-debug.
- c. Accept a default value of 512 samples.
- 4. Click the **Advanced** tab in the Debug Configuration pane. Review the options available. These provide finer control over what the ChipScope logic analyzer monitors and on what it will trigger. For more information on how to use these features and parameters, refer to the *ChipScope Pro Software and Cores User Guide* available at http://www.xilinx.com/literature/literature-chipscope.htm.
- 5. Click **OK** to close the Debug Configuration wizard.

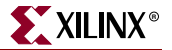

## Review the Results

Notice that the Debug Configuration Wizard has done a lot of work for you. It has made connections appropriate to your design, which you can view in XPS and in your Microprocessor Hardware Specification (MHS) file.

1. Select the **Ports** filter in the System Assembly Panel and notice the two new cores: chipscope\_opb\_iba\_0 and chipscope\_icon\_0.

If you expand the ports associated with these cores you'll see that the Debug Configuration Wizard made the necessary connections for you. These are illustrated in the figure below.

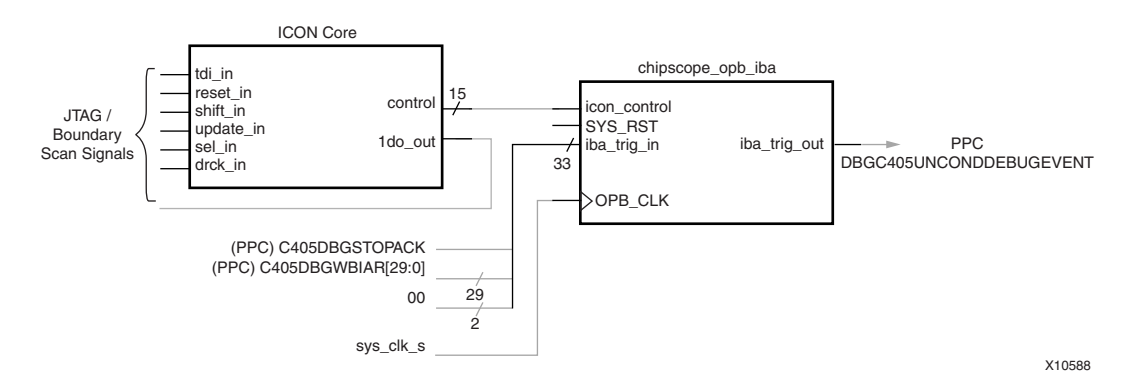

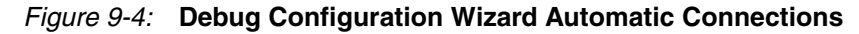

2. If you click the Projects tab and open the MHS file, you will find that the wizard also added the chipscope\_opb\_iba statement:

|                                | <pre>PORT chipscope_icon_control = chipscope_opb_iba_0_icon_control PORT OPB_Clk = sys_clk_s PORT iba_trig_out = ppc405_0_DBGC405UNCONDDEBUGEVENT_chipscope PORT iba_trig_in = ppc405_0_C405DBGSTOPACK_chipscope &amp;     ppc405_0_C405DBGWBIAR_chipscope &amp; 0b00</pre>                                                                               |
|--------------------------------|----------------------------------------------------------------------------------------------------|
|                                | Notice in Figure 9-4 and in the MHS code snippet, above, that the C405DBGSTOPACK, along with the C405DBGWBIAR, are trigger inputs (iba_trig_in) to the IBA core. C405DBGWBIAR is considered the address of the current instruction because the instruction address continually advances by four; as a result, the last two bits of the instruction are 0. |
| Current instruction<br>address | To get the address of the current instruction, the two lower bits must be appended to C405DBGWBIAR. Therefore, C405DBGWBIAR and 0b00 is the current instruction address. For the ChipScope Analyzer to display the address of the current instruction correctly, these last two zero (0) bits must be appended.                                           |
|                                | Also notice that the output from the IBA core is connected to the DBGC405UNCONDDEBUGEVENT input on the PowerPC core. A high logic level on this signal stops the processor.                                                                                                    |
| ChipScope processor<br>stop    | These are the signals and connections required to create the hardware-software cross triggering capability mentioned earlier:                                                                                                    |
|                                | C405DBGSTOPACK<br>Indicates the PowerPC is in debug halt mode.                                                                                                    |

C405DBGWBIAR[0:29]

The address of the current instruction in the PowerPC write-back pipeline stage.

DBGC405UNCONDDEBUGEVENT Indicates that external debug logic is causing an unconditional debug event.

## Generate the Bitstream in XPS and Observe Platform Debugging

- 1. After adding the two new cores, you must create a new hardware bitstream. Select the **Hardware > Generate Bitstream** menu option.
- 2. In SDK, to observe the Platform debugging operation, add a while(1) statement to your TestApp\_Peripheral application so the function runs continuously.
  - a. Open the TestApp\_Peripheral.c file.
  - b. In the file, look for the int main (void) { statement on line 45.
  - c. Add the following code to the file (shown in bold type):

```
int main (void) {
```

#### while(1){

print("-- Entering main() --/r/n");

- d. Locate the print("-- Exiting main() --/r/n"); statement near the end
   of the file.
- e. Add the closing bracket as follows:

```
print("--Exiting main() --/r/n");
    return 0;
}
```

## f. Save your file.

## Download the Bitstream and Run Debug in SDK

*Note:* You must have a board connected to perform the following steps.

- 1. In SDK, select **Device Configuration > Program Hardware** to download the bitstream.
- 2. Ensure that your TestApp\_Peripheral project is selected. From the **Run** menu select the **Debug** option. This launches the Debug Configuration dialog box.
- Click the New button at the bottom of the dialog box. TestApp\_Peripheral is automatically populated for the project type, and the C/C++ application can be found at Debug\TestApp\_Peripheral.elf.
- 4. Select the **Debug** button at the bottom of the dialog box to download the design to the board and switch to the Debug Perspective.
- 5. In the Debug Perspective, click on the **Resume** icon **ID** and observe the output in the serial terminal window. The software routine runs in a continuous loop.

## Set Up ChipScope Pro

- 1. Launch ChipScope Pro Analyzer.
- 2. Click the **Open Cable/Search JTAG Chain** icon, circled in the figure below.

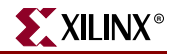

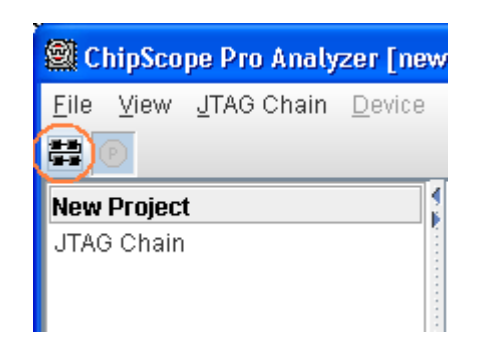

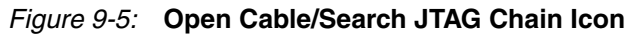

- 3. A dialog box appears, asking you to select the device you wish to monitor. Select the FPGA device containing the test drive design. Assuming you are using the ML403 board, this is the XC4FX12.
- 4. The File > Import menu option launches the Signal Import dialog box. Click the Select New File button and browse to your <project

ChipScope CDC file location directory>\implementation\chipscope\_opb\_iba\_0\_wrapper directory. Here you will find a CDC file called cs\_coregen\_chipscope\_opb\_iba\_0.cdc. Open this in the ChipScope Logic Analyzer.

## Waveform Window Setup

The ChipScope Logic Analyzer contains four main windows labeled: New Project, Signals: DEV:2 Unit:0, Trigger Setup, and Waveform. In the following steps, you will work in the Waveform window.

- In the Waveform window, select the first signal and, using the shift key, select the last signal in the list to highlight all signals. Right-click and select the **Remove from** Viewer option.
- 2. Drag the **OPB\_ABUS** signal from the Signals pane to the Waveform pane. Do the same with the **OPB\_DBUS** and **TRIG\_IN** signals.
- 3. Right-click the **TRIG\_IN** bus and rename it **C405DBGWBIAR**.
- 4. Double-click on this bus to expand it. Remove **TRIG\_IN[32]** from the bus. When you are finished, collapse the bus by double-clicking the bus name (**C405DBGWBIAR**).
- 5. Drag **TRIG\_IN[32]** from the Signals window in ChipScope to the Waveform window. Rename it as **C405DBGSTOPACK**.

Your completed waveform window looks similar to the figure below.

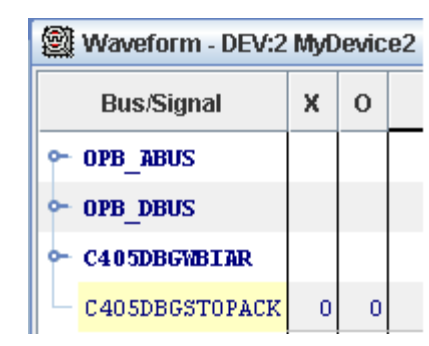

Figure 9-6: ChipScope Pro Logic Analyzer Waveform Setup

- 6. With this basic configuration setup, click the **Trigger Now** icon **T!** in the ChipScope Pro toolbar. This (1) instructs the ChipScope Pro Logic analyzer to sample system data for the previously configured signals and (2) provides a quick check that the ChipScope Pro logic analyzer, the ChipScope Pro IP elements, and the JTAG connection between these two items is capturing data.
- 7. Without closing ChipScope, open SDK. In disassembly view, find the module identification register test by searching for the value of 0x30220301. Note the instruction value (ffffc3b8).
- 8. Return to ChipScope. Now we'll be a little more specific regarding the data that should be captured. In the Trigger Setup window, find the Radix column and change each line item value to Hexadecimal by clicking it and resetting the value.

**XILINX**<sup>®</sup>

In the Value column reset the values as follows:

OPB\_ABUS == 5000\_0XXX OPB\_DBUS == 3022\_XXXX TRIG\_IN == X\_FFFF\_C3B8

9. Click the **Add** button on the left side of the trigger section of the Trigger Setup pane two more times to add additional trigger conditions. Set them as follows:

```
TriggerCondition0 = M1
TriggerCondition1 = M2
TriggerCondition2 = M3
```

10. Set the trigger position equal to 250. The trigger setup looks similar to that shown in the figure below.

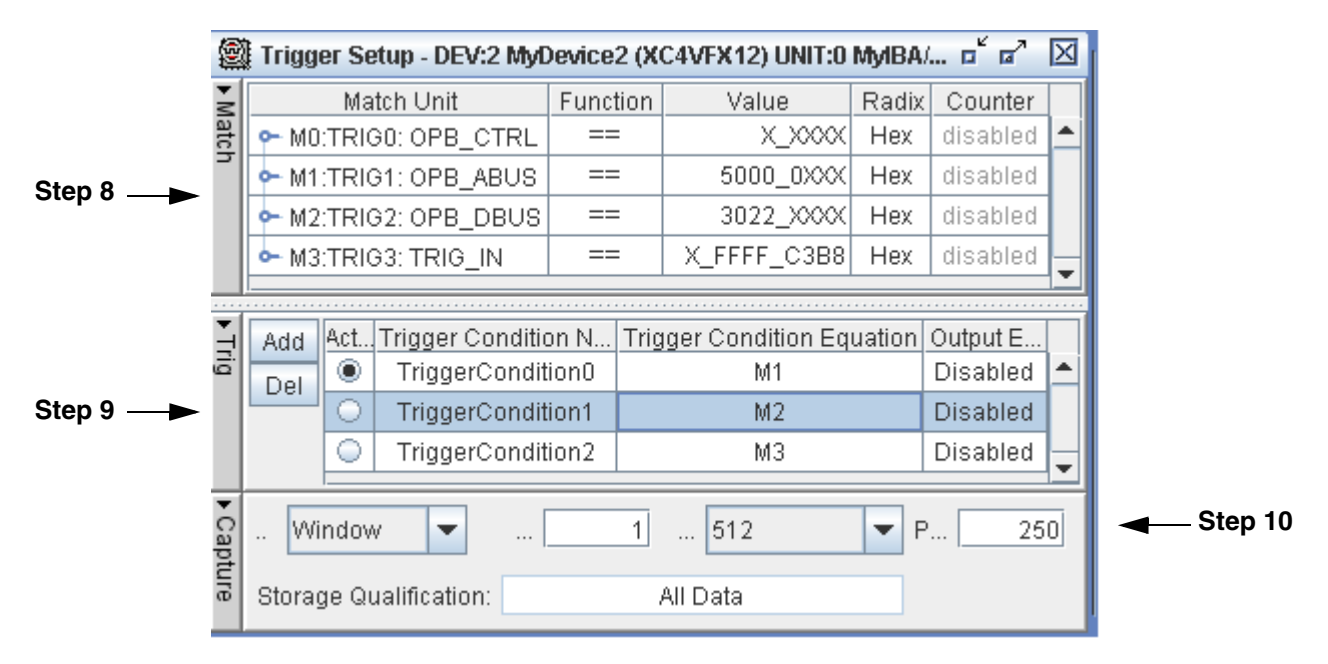

Figure 9-7: ChipScope Pro Logic Analyzer Trigger Setup

- 11. With TriggerCondition0 selected as the active trigger, click the **Apply Settings** and **Arm Trigger** toolbar icon .
- 12. Activate TriggerCondition1 and TriggerCondition2. Notice the instructions being executed by the processor. You can observe these in the C405DBGWBIAR values given in the ChipScope Pro logic analyzer and correlate this to the disassembled code present in the SDK Debug perspective.

## Platform Debug: Hardware Triggering Control

- 1. To enable visibility into the operation of test\_ip, adjust the trigger setting of Trig1: OPB\_ABUS to **5000\_01xx**, the point at which a request is made of the test\_ip software reset register (see test\_ip.h).
- 2. Adjust the trigger position value so it appears late in the sampling window, say 500 samples into it. This captures a large number of samples before the trigger condition occurs, allowing you to see what the processor system status was.

- 3. Set the TriggerCondition0 Output Enable to **Pulse (high)**. As described earlier in Figure 9-4, page 77, when the trigger condition is encountered, the DBGC405UNCONDDEBUGEVENT signal is pulsed high, which stops the processor.
- 4. Use the **Apply the Settings and Arm Trigger** toolbar icon **b** to capture the hardware state.
- 5. In SDK, click the **Resume** icon **II** and observe where the software stops.

## Platform Debug: Software Triggering Control

- In SDK, open the test\_ip\_selftest.c file and find the TEST\_IP\_mReadSlaveReg0 function call. Software execution should be stopped close to this point.
- 2. Double-click the margin between the test\_ip\_selftest.c frame boundary and the line number to set a breakpoint. (See the line of code circled in the figure below.)

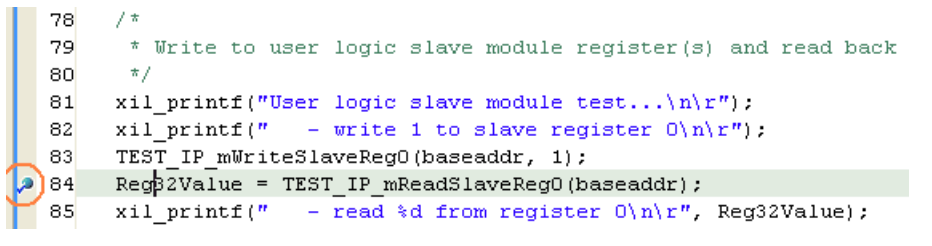

Figure 9-8: Setting a Software Breakpoint in SDK

3. Select the **Breakpoints** tab and look for a box with a check mark identifying the setting and location of the breakpoint. Deselect the box, as show in the figure below.

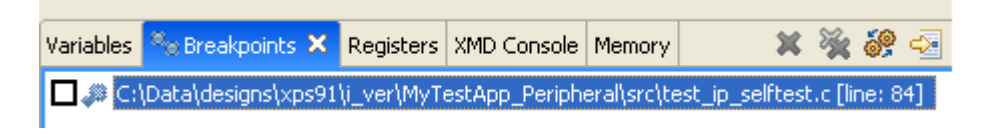

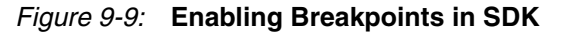

- 4. Click the **Resume** icon **ID** again to start program operation.
- 5. Return to the ChipScope application and reset the M3:Trig3:TRIG\_IN == 1\_XXXX\_XXXX. Activate the third trigger condition (TriggerCondition2). Click the Apply the Settings and Arm Trigger toolbar icon to capture the hardware state. The ChipScope analyzer then waits to upload the samples it is gathering.
- 6. In SDK, reset the breakpoint that was created in step 3. When this breakpoint is encountered, ChipScope displays the hardware states preceding it.
- 7. Note the low-high transition that occurs on the C405DBGSTOPACK signal.

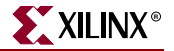

This concludes the hardware and software debug exercise as well as this version of the *EDK Concepts, Tools, and Techniques* guide.

We hope you have found this guide useful as you progressed from the beginning stages of XPS project development, through simulation, device download, and finally into both hardware and software debug.

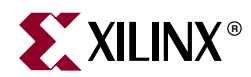

Appendix A

# Embedded Submodule Design with ISE

## Why Would an Embedded Design Be a Submodule in ISE?

The situations in which you would use the Xilinx<sup>®</sup> Integrated Software Environment (ISE<sup>TM</sup>) Project Navigator to implement your FPGA design with your embedded processor system as a submodule within the top-level FPGA design source are:

- Your FPGA design comprises a combination of an embedded processor system and other custom logic, in which case you must use Project Navigator to develop the custom logic portion of your design and to implement the top-level FPGA design.
- Your FPGA design comprises an embedded processor system, and you elect to use Project Navigator for implementation. Project Navigator gives you access to other tools provided by ISE, such as constraint editors.

## What is Involved in Creating an Embedded Submodule Design?

The methods for using the XPS and ISE tools to process your embedded submodule design are called "top-down" and "bottom-up." Both allow you access to the same set of tools and capabilities, including the Base System Builder (BSB).

## The Top-Down Method Described

In the top-down method, XPS automatically inherits the FPGA device selected in ISE.

To implement the top-down method, you invoke ISE and create a top-level project. Then you create a new embedded processor source to include in the top-level design. This automatically invokes XPS, where you develop your embedded submodule.

## The Bottom-Up Method Described

In the bottom-up method, you must select the same FPGA architecture in both XPS and ISE.

To implement the bottom-up method, you invoke XPS and develop your embedded processor design. Later, you invoke ISE and add the embedded submodule as a source to include in your top-level ISE project.

**Note:** Only the Xilinx Microprocessor Project (XMP) file must be added as the source file. The Block Memory Map (BMM) file should not be added to the ISE project.

## Test Drive!

## Adding an Embedded Submodule to ISE

Use ISE Project Navigator to create or include an embedded submodule, XMP file, as a source in your top-level FPGA design. For complete information about using Project Navigator, refer to the Project Navigator online help.

You can only add one embedded submodule source to an ISE project. The embedded submodule source can, in turn, contain multiple microprocessors.

### Top-Down Design Method

Begin your design development in ISE Project Navigator. Use the following procedure to create an embedded processor subsystem in your ISE design and begin designing in XPS.

Select the ISE Project in Project Navigator and launch XPS.

- 1. If necessary, open the ISE Project Navigator, and create or open an ISE project for your top-level FPGA design.
- 2. If you intend to target a specific development board in BSB, select the same Device, Package, and Speed Grade as is used on the targeted board.
- 3. Select **Project > New Source**. The New Source window appears.

*Note:* You may or may not already have a top-level Hardware Description Language (HDL) source file added to your ISE project at this time.

- 4. In the New Source window, select **Embedded Processor** as the source type.
- 5. In the **File Name** field, enter a name for your XPS project. This will also be the component name of the embedded submodule in your top-level design. By default, your XPS project is created in a subfolder of your ISE project, and the folder name is the same as the project name.
- 6. Click Next.
- 7. Review the specifications for the new source and click **Finish**. ISE automatically launches XPS so you can create your new embedded processor project.

#### Develop Your Embedded Hardware Platform Design

- 1. A prompt appears in XPS, asking whether you want to use BSB. This is recommended, especially if you are using a development board supported by BSB.
- 2. BSB allows you to select only those boards that contain the same FPGA device you specified for your ISE project. Otherwise, you can target a custom board.
- 3. Proceed with development of your embedded hardware platform design in XPS.
- 4. Before returning to Project Navigator, do one of the following to address any problems found in the embedded system:

If you plan to simulate the design, run **Simulation > Compile Simulation Libraries** and **Simulation > Generate Simulation HDL Files**.

If you plan to implement the design directly, run Simulation > Generate Netlist.

5. After returning to Project Navigator, you can instantiate and connect the embedded subsystem to your top-level FPGA design.

*Note:* Your XPS submodule appears under the ISE top-level HDL source in the hierarchy tree after you instantiate the submodule in your top-level source. You can select the XMP source and then run

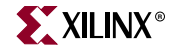

the "View HDL Instantiation Template" process to generate a sample HDL instantiation template. The HDL snippet in the template can be copied and pasted into your top-level HDL source file.

If you must modify anything in your embedded submodule design, you can run the **Manage Processor Design** process in Project Navigator to reopen XPS with your embedded project loaded.

## Bottom-Up Design Method

If you have already created an embedded submodule design using XPS, you can add the embedded submodule to your top-level design as follows:

- 1. Open ISE Project Navigator.
- 2. Create or open an ISE project for your top-level FPGA design.
- 3. Select the same FPGA Device Family, package, and speed grade for your ISE project as you specified for your embedded submodule in XPS.
- 4. Select **Project > Add Source** to open the Add Existing Sources window.
- 5. In the **Add Existing Sources** dialog box, browse to and select the XPS project file in XMP format for the embedded submodule. Your XPS submodule appears under Sources in the Project pane.

*Note:* The XPS submodule appears under your ISE top-level source in the hierarchy tree only after you instantiate the submodule in your top-level source. You can select the XMP source and run the **View HDL Instantiation Template** process to generate a sample HDL instantiation template. The HDL snippet in this instantiation template can be copied and pasted into your top-level HDL source file.

#### Including an Embedded Submodule in Your Top-Level Design

In your top-level FPGA design, you must instantiate and connect the embedded processor system. You must also copy (and sometimes modify) any design constraints generated by XPS into the User Constraints File (UCF) in your ISE project.

#### Instantiating the Embedded Submodule

ISE provides a Hardware Description Language (HDL) instantiation template file that represents a top-level design containing the embedded submodule. You can use this template to copy component declaration and instantiation samples into your top-level HDL design.

- 1. In Project Navigator, select your embedded processor source in the Sources for Synthesis/Implementation pane.
- 2. In the **Processes** panel, run the **View HDL Instantiation Template** to open the template in the Project Navigator editor pane.
- 3. Copy the component declaration for the embedded system (VHDL) and paste it into your top-level design architecture.
- 4. Copy the instantiation sample of the embedded system into your top-level design and provide net name connections as necessary.

#### Connecting the Embedded Submodule

You can connect output ports in your embedded submodule to output ports and to other loads in your top-level design. You can drive input ports in your embedded design from input ports or other logic in your top-level design. The component port interface of the embedded submodule has a one-to-one correspondence with the External Ports in the MHS file. To facilitate the copying of pinout constraints: if you targeted a specific development board in BSB, use the same port names in your top-level design as BSB generated on the embedded submodule component.

#### Copying Constraints to Your ISE Project

Whenever you run the BSB in XPS, it generates a UCF, <projectname>.ucf, located in the data subfolder of your XPS project. The UCF contains a few basic timing constraints representing your selected processor reference clock frequency. If you have selected a specific development board in BSB, the UCF also contains a complete pinout specification for the on-board peripherals you included in your design. The UCF might also include I/O constraints, such as IOSTANDARD, for some pins.

### Copying BSB-Generated Constraints into an Existing UCF

If you already have a UCF source file added to your top-level ISE project, you can copy the BSB-generated constraints into it. If any embedded submodule ports referenced in the BSB-generated constraints connect to top-level ports of a different name, you must edit the net names in the constraints accordingly.

Alternatively, you can use the Constraints Editor available in ISE to import the pinout constraints from the BSB-generated UCF into your ISE project constraints file. This works only if all the embedded submodule ports referenced in the BSB-generated pinout constraints connect to top-level ports of the same name.

#### Re-Using the BSB-Generated UCF for Your Top-Level Design

If you do not already have a UCF for your top-level design, you can add a copy of the BSBgenerated UCF to use as a starting point.

#### Implementing an FPGA Design Containing an Embedded Submodule

After you enter your embedded hardware platform design using XPS, and your top-level FPGA design and its associated UCF using Project Navigator, you are ready to implement your complete FPGA hardware design.

In Project Navigator:

- 1. Select your top-level design module in the **Sources for Synthesis/Implementation** pane.
- 2. Run the Synthesize process to:
  - Synthesize the embedded submodule netlist, if you have not already done so.
    - *Note:* Xilinx recommends running the Generate Netlist command in XPS to synthesize your embedded submodule design. In so doing, you can address any problems found in the embedded system before exiting XPS.
  - Synthesize the top-level design and any other custom logic submodules in your design.
- 3. Run the Implement Design process. This runs place-and-route for your targeted FPGA. At this point, you can perform design timing analysis or timing simulation.
- 4. Run the Generate Programming File process. This creates a bitmap file for your complete FPGA design hardware.
- 5. Run the Update Bitstream with Processor Data process. This adds your embedded software object code to the bitstream created in step four for all software sections mapped to on-chip memory blocks. If necessary, the XPS software tools are called

automatically to generate your Board Support Package (BSP) and to compile the software application you marked to include in your bitstream.

- 6. After connecting your development board or FPGA to your host computer using an appropriate download cable, run the Configure Device (iMPACT) process under the Generate Programming File group. This downloads the combined hardware and software bitstream to your FPGA. When finished, the embedded processor in the FPGA begins executing your software program.
- 7. To modify your embedded processor design or to debug an application on your configured FPGA, run the Manage Processor Design process in Project Navigator to reopen XPS with your embedded project loaded.

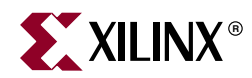

# Appendix B

# More About BFM Simulation

When you took the Bus Functional Model (BFM) Simulation Test Drive in Chapter 5, "Creating Your Own Intellectual Property (IP)," you were asked to click **User Command Button 1**  $\Sigma$ . The tools then ran through several make file scripts, which resulted in the simulation shown in Figure 5-6, page 45. This appendix provides a more detailed look at what happened, as well as information on how you can modify the routines for your own purposes.

Use a file explorer tool and navigate to the

<project\_name>\pcores\test\_ip\_v1\_00\_a\dev1\bfmsim\scripts directory, shown in the figure below. Here you'll find a few scripts with which you should become familiar if you would like to modify the BFM for your own purposes.

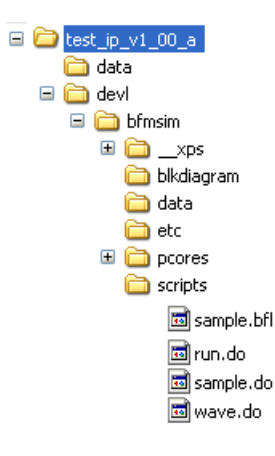

Figure B-1: BFM Directory and Files

XPS created the sample.bfl file as part of the Create and Import Peripheral (CIP) Wizard process described in Chapter 5, "Creating Your Own Intellectual Property (IP)." As the name implies, sample.bfl is a sample bus functional language (BFL) script file. The sample.bfl file is the one you modify or recreate as another file for your own uses. With this understanding, open the sample.bfl file in a text editor to review what has been created for you. Again, this file contains some initial alias commands for human readability. Look for them in the BFL file in the order shown below:

- 1. Byte enable aliases.
- 2. Unit Under Test (UUT) aliases. These correspond to the same values given in the drivers\test\_ip\_v1\_00\_a\src\test\_ip.h file. This file was also created as part of the CIP Wizard process. Note that although the base address may be different

from the one in your actual system, the various register, interrupt and FIFO address values are the same because they are all set relative to the base address in the test\_ip.h file.

- 3. Data aliases create readable values for numbers that may be used as part of the BFL.
- 4. Communication aliases are assigned for common operations in the BFL.

With the aliases set, sample.bfl begins to initialize various elements with the following type of command:

set\_device(path = [string], device\_type = [string])

- 5. The set\_device command selects an On-chip Peripheral Bus (OPB) device model to initialize.
- 6. The path string is based on the various \*\_wrapper files created as part of the BFM structure. The string specifies the path of the model within the BFM system and test bench hierarchy.
- 7. The device\_type specifies the type of model being initialized (plb or opb \_device or \_arbiter designations).

Having specified this information, memory is initialized using the mem\_init command. With memory values initialized, testing of the UUT can be begin. The sample.bfl systematically tests the various elements you selected to include as part of the Create and Import Peripheral (CIP) Wizard process. The resultant wave forms first appear at approximately 640 ns in the BFM simulation output. (See Figure 5-6, page 45.)

With this understanding of the BFL, it should be fairly easy to see the connection between the sample.bfl and the sample.do files.

- 8. As part of the make file script, which was run when User Command Button 1 was invoked earlier, the BFL file is passed through the Bus Functional Compiler (BFC).
- 9. The BFC translates the input BFL into a simulator command file. Because this file is machine-generated, there is not much need to review the sample.do file, other than to note that there is a 1:6 translation (roughly) that occurs from the BFL input commands to the resulting output simulation command file.

The benefit to you: a substantial time savings compared to manual entry of the simulator commands!

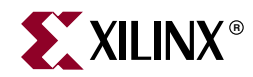

# Appendix C

# Glossary

B

# **BBD** file Black Box Definition file. The BBD file lists the netlist files used by a peripheral. BFL Bus Functional Language. BFM Bus Functional Model. **BIT File** Xilinx® Integrated Software Environment (ISE<sup>TM</sup>) Bitstream file. BitInit The Bitstream Initializer tool. It initializes the instruction memory of processors on the FPGA and stores the instruction memory in BlockRAMs in the FPGA. block RAM A block of random access memory built into a device, as distinguished from distributed, LUT based random access memory. **BMM** file Block Memory Map file. A Block Memory Map file is a text file that has syntactic descriptions of how individual Block RAMs constitute a contiguous logical data space. Data2MEM uses BMM files to direct the translation of data into the proper initialization form. Since a BMM file is a text file, it is directly editable. **BSB** Base System Builder. A wizard for creating a complete EDK design. BSB is also the file type used in the Base System Builder.

D

| BSP  | See Standalone BSP.                             |
|------|-------------------------------------------------|
|      |                                                 |
| DCM  |                                                 |
|      | Digital Clock Manager                           |
| DCR  |                                                 |
|      | Device Control Register.                        |
| DLMB |                                                 |
|      | Data-side Local Memory Bus. See also: LMB       |
| DMA  |                                                 |
|      | Direct Memory Access.                           |
| DOPB |                                                 |
|      | Data-side On-chip Peripheral Bus. See also: OPB |
| DRC  |                                                 |
|      | Design Rule Check.                              |

Ε

| EDIF file |                                                                                                    |
|-----------|----------------------------------------------------------------------------------------------------|
|           | Electronic Data Interchange Format file. An industry standard file format for specifying a design netlist. |
| EDK       |                                                                                                    |
|           | Embedded Development Kit.                                                                                  |
| ELF file  |                                                                                                    |
|           | Executable and Linkable Format file.                                                                       |
| EMC       |                                                                                                    |
|           | Enclosure Management Controller.                                                                           |
| EST       |                                                                                                    |
|           | Embedded System Tools.                                                                                     |

www.xilinx.com

| F |              |                                                                                                    |
|---|--------------|----------------------------------------------------------------------------------------------------|
|   | FATfs (XilFA | Γfs)                                                                                                    |
|   |              | LibXil FATFile System. The XilFATfs file system access library<br>provides read/write access to files stored on a Xilinx® SystemACE<br>CompactFlash or IBM microdrive device.                                                                                                    |
|   | FPGA         |                                                                                                    |
|   |              | Field Programmable Gate Array.                                                                                                    |
|   | FSL          |                                                                                                    |
|   |              | MicroBlaze Fast Simplex Link. Unidirectional point-to-point data<br>streaming interfaces ideal for hardware acceleration. The MicroBlaze<br>processor has FSL interfaces directly to the processor.                                                                                                    |
| G |              |                                                                                                    |
|   | GDB          |                                                                                                    |
|   |              | GNU Debugger.                                                                                                    |
|   | GPIO         |                                                                                                    |
|   |              | General Purpose Input and Output. A 32-bit peripheral that attaches to the on-chip peripheral bus.                                                                                                    |
| н |              |                                                                                                    |
|   | Hardware Pla | atform                                                                                                    |
|   |              | Xilinx FPGA technology allows you to customize the hardware logic<br>in your processor subsystem. Such customization is not possible using<br>standard off-the-shelf microprocessor or controller chips. Hardware<br>platform is a term that describes the flexible, embedded processing<br>subsystem you are creating with Xilinx technology for your<br>application needs. |
|   | HDL          |                                                                                                    |

Hardware Description Language.

IBA

Integrated Bus Analyzer.

IDE

Integrated Design Environment.

L

www.xilinx.com

| ILA           |                                                                                                    |
|---------------|----------------------------------------------------------------------------------------------------|
|               | Integrated Logic Analyzer.                                                                                                    |
| ILIVID        | Instruction-side Local Memory Bus. See also: LMB                                                                                                    |
| ΙΟΡΒ          |                                                                                                    |
|               | Instruction-side On-chip Peripheral Bus. See also: OPB                                                                                                    |
| IPIC          | Intellectual Property Interconnect                                                                                                    |
| IPIF          | intellectual i toperty interconnect.                                                                                                    |
|               | Intellectual Property Interface.                                                                                                    |
| ISA           |                                                                                                    |
|               | Instruction Set Architecture. The ISA describes how aspects of the processor (including the instruction set, registers, interrupts, exceptions, and addresses) are visible to the programmer.                       |
| ISC           |                                                                                                    |
|               | Interrupt Source Controller.                                                                                                    |
| ISS           | Instruction Set Simulator.                                                                                                    |
|               |                                                                                                    |
| JTAG          |                                                                                                    |
|               | Joint Test Action Group.                                                                                                    |
|               |                                                                                                    |
| Libgen        |                                                                                                    |
|               | Library Generator sub-component of the Xilinx® Platform Studio ${}^{\rm TM}$ technology.                                                                                                    |
| LibXil Standa | ard C Libraries                                                                                                    |
|               | EDK libraries and device drivers provide standard C library functions,<br>as well as functions to access peripherals. Libgen automatically<br>configures the EDK libraries for every project based on the MSS file. |

J

L

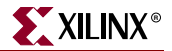

| LibXil File   |                                                                                                    |
|---------------|----------------------------------------------------------------------------------------------------|
|               | A module that provides block access to files and devices. The LibXil File module provides standard routines such as open, close, read, and write.                                              |
| LibXil Net    |                                                                                                    |
|               | The network library for embedded processors.                                                                                                    |
| LibXil Profil | e                                                                                                    |
|               | A software intrusive profile library that generates call graph and histogram information of any program running on a board.                                                                    |
| LMB           |                                                                                                    |
|               | Local Memory Bus. A low latency synchronous bus primarily used to access on-chip block RAM. The MicroBlaze processor contains an instruction LMB bus and a data LMB bus.                       |
|               |                                                                                                    |
| MDD file      | Micromuccoccour Duringer Decorringtion file                                                                                                    |
|               | Microprocessor Driver Description me.                                                                                                    |
| MDM           |                                                                                                    |
|               | Microprocessor Debug Module.                                                                                                    |
| MFS           |                                                                                                    |
|               | manage program memory in the form of file handles.                                                                                                    |
| MHS file      |                                                                                                    |
|               | Microprocessor Hardware Specification file. The MHS file defines the configuration of the embedded processor system including buses, peripherals, processors, connectivity, and address space. |
| MLD file      |                                                                                                    |
|               | Microprocessor Library Definition file.                                                                                                    |
| MPD file      |                                                                                                    |
|               | Microprocessor Peripheral Definition file. The MPD file contains all of the available ports and hardware parameters for a peripheral.                                                          |
| MSS file      |                                                                                                    |
|               | Microprocessor Software Specification file.                                                                                                    |

Μ

Ν

0

Ρ

| MVS file | Microprocessor Verification Specification file.                                                                                        |
|----------|----------------------------------------------------------------------------------------------------|
| NCF file |                                                                                                    |
|          | Netlist Constraints file.                                                                                                    |
| NGC me   | The NGC file is a netlist file that contains both logical design data and constraints. This file replaces both EDIF and NCF files.     |
| NGD file |                                                                                                    |
|          | Native Generic Database file. The NGD file is a netlist file that represents the entire design.                                        |
| NGO File |                                                                                                    |
|          | A Xilinx-specific format binary file containing a logical description of the design in terms of its original components and hierarchy. |
| NPL File |                                                                                                    |
|          | Xilinx® Integrated Software Environment (ISE™) Project Navigator project file.                                                         |
| ОСМ      |                                                                                                    |
|          | On Chip Memory.                                                                                                    |
| OPB      | On-chip Peripheral Bus.                                                                                                    |
| DACE     |                                                                                                    |
| TACE     | Pinout and Area Constraints Editor.                                                                                                    |
| PAO file |                                                                                                    |
|          | Peripheral Analyze Order file. The PAO file defines the ordered list of HDL files needed for synthesis and simulation.                 |
| PBD file | Processor Block Diagram file.                                                                                                    |

www.xilinx.com

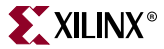

| Platgen     |                                                                                                    |
|-------------|----------------------------------------------------------------------------------------------------|
|             | Hardware Platform Generator sub-component of the Platform Studio technology.                                                                                                    |
| PLB         |                                                                                                    |
|             | Processor Local Bus.                                                                                                    |
| PROM        |                                                                                                    |
|             | Programmable ROM.                                                                                                    |
| PSF         |                                                                                                    |
|             | Platform Specification Format. The specification for the set of data files that drive the EDK tools.                                                                                                    |
|             |                                                                                                    |
| SDF file    |                                                                                                    |
|             | Standard Data Format file. A data format that uses fields of fixed length to transfer data between multiple programs.                                                                                                    |
| SDK         |                                                                                                    |
|             | Software Development Kit.                                                                                                    |
| Simgen      |                                                                                                    |
|             | The Simulation Generator sub-component of the Platform Studio technology.                                                                                                    |
| Software Pl | atform                                                                                                    |
|             | A software platform is a collection of software drivers and, optionally,<br>the operating system on which to build your application. Because of<br>the fluid nature of the hardware platform and the rich Xilinx and<br>Xilinx third-party partner support, you may create several software<br>platforms for each of your hardware platforms. |
| SPI         |                                                                                                    |
|             | Serial Peripheral Interface.                                                                                                    |
| Standalone  | BSP                                                                                                    |
|             | Standalone Board Support Package. A set of software modules that<br>access processor-specific functions. The Standalone BSP is designed<br>for use when an application accesses board or processor features<br>directly (without an intervening OS layer).                                                                                    |
| SVF File    |                                                                                                    |

#### 0.111

Serial Vector Format file.

www.xilinx.com

| U |           |                                                                                                    |
|---|-----------|----------------------------------------------------------------------------------------------------|
|   | UART      |                                                                                                    |
|   |           | Universal Asynchronous Receiver-Transmitter.                                                                                                    |
|   | UCF       |                                                                                                    |
|   |           | User Constraints File.                                                                                                    |
| V |           |                                                                                                    |
|   | VHDI      |                                                                                                    |
|   | VIIDE     | VHSIC Hardware Description Language.                                                                                                    |
|   | VP        |                                                                                                    |
|   |           | Virtual Platform.                                                                                                    |
|   | VPgen     |                                                                                                    |
|   |           | The Virtual Platform Generator sub-component of the Platform Studio technology.                                                                                                    |
|   |           |                                                                                                    |
| X |           |                                                                                                    |
|   | XBD File  |                                                                                                    |
|   |           | Xilinx <sup>®</sup> Board Definition file.                                                                                                    |
|   | XCL       |                                                                                                    |
|   |           | Xilinx® CacheLink. A high performance external memory cache interface available on the MicroBlaze processor.                                                                                         |
|   | Xilkernel |                                                                                                    |
|   |           | The Xilinx® Embedded Kernel, shipped with EDK. A small, extremely modular and configurable RTOS for the Xilinx embedded software platform.                                                           |
|   | XMD       | r                                                                                                    |
|   |           | Xilinx® Microprocessor Debugger.                                                                                                    |
|   | ХМК       |                                                                                                    |
|   |           | Xilinx® Microkernel. The entity representing the collective software system comprising the standard C libraries, Xilkernel, Standalone BSP, LibXil Net, LibXil MFS, LibXil File, and LibXil Drivers. |

| XMP File |                                                                                            |
|----------|--------------------------------------------------------------------------------------------|
|          | Xilinx® Microprocessor Project file. This is the top-level project file for an EDK design. |
| XPS      |                                                                                            |
|          | Xilinx Platform Studio. The GUI environment in which you can develop your embedded design. |
| XST      |                                                                                            |
|          | Xilinx® Synthesis Technology.                                                              |
|          |                                                                                            |
|          |                                                                                            |
| ZBT      |                                                                                            |

Zero Bus Turnaround  $^{\rm TM}.$ 

Ζ